# **FAQ about Drive Technology**

# Service & SUPPORT

**Technology CPU** FAQ

Operation of SINAMICS S120 (Firmware V2.2) with the Technology CPU (S7 Technology V2.0 SP1)

# SIEMENS

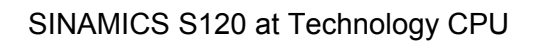

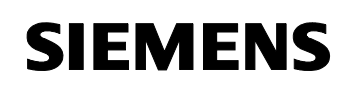

Entry ID: 21767896

# **Table of Contents**

| Table o                                                           | f Contents                                                                                                    | 2                                                                                              |
|-------------------------------------------------------------------|----------------------------------------------------------------------------------------------------|------------------------------------------------------------------------------------------------|
| Questio                                                           | on                                                                                                    | 3                                                                                              |
|                                                                   | How can the SINAMICS S120 drive system be commissioned with the<br>configuration tools of the technology CPU?                                                                                                    | 3                                                                                              |
| Answer                                                            |                                                                                                    | 3                                                                                              |
|                                                                   | The instructions and notes listed in this document provide a detailed answer to this question.                                                                                                    | 3                                                                                              |
| Require                                                           | ements                                                                                                    | 4                                                                                              |
| <b>1</b><br>1.1<br>1.2<br>1.3<br>1.4                              | Setup of the SINAMICS S120 Training Case                                                                                                    | <b>4</b><br>4<br>5<br>5<br>7                                                                   |
| <b>2</b><br>2.1<br>2.2                                            | Supported Firmware Versions of SINAMICS S120<br>Characteristic features during the operation of SINAMICS S120<br>Firmware versions supported by S7T Config                                                                                                    | <b>9</b><br>9<br>10                                                                            |
| <b>3</b><br>3.1<br>3.2<br>3.3<br>3.3.1<br>3.3.2<br>3.3.3<br>3.3.4 | Connection Establishment to SINAMICS S120<br>Connecting the hardware components<br>Setting the Profibus address<br>Establishing online connection<br>Creating a STEP 7 project in the SIMATIC Manager<br>Basic configuration of SINAMICS S120 in HW Config.<br>Activating "Capability of SIMATIC PC station routing" in NetPro<br>Establishing the online connection to SINAMICS S120. | <ol> <li>11</li> <li>11</li> <li>13</li> <li>13</li> <li>13</li> <li>17</li> <li>21</li> </ol> |
| <b>4</b><br>4.1<br>4.2<br>4.3<br>4.3.1<br>4.3.2                   | Data Backup of SINAMICS S120<br>Basics of data management at SINAMICS S120<br>Data access via the S7T Config configuration tool<br>Backing up data at SINAMICS S120<br>Data backup on the compact flash card<br>Data backup in a STEP 7 project                                                                                                    | <b>23</b><br>23<br>25<br>25<br>25<br>29                                                        |
| Commis                                                            | ssioning SINAMICS S120                                                                                                    | 32                                                                                             |
| <b>5</b><br>5.1<br>5.2<br>5.3                                     | Preparing SINAMICS S120<br>Connecting hardware components<br>Establishing online connection<br>Restoring factory settings                                                                                                    | <b>32</b><br>32<br>32<br>33                                                                    |
| <b>6</b><br>6.1                                                   | Commissioning SINAMICS S120                                                                                                    | <b>35</b><br>35                                                                                |

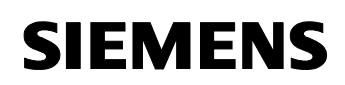

#### Entry ID: 21767896

| 6.2   | Manual configuration of the additional components        | 37 |
|-------|----------------------------------------------------------|----|
| 6.3   | Implementing the necessary BICO interconnections         | 41 |
| 6.4   | Adapting the message type                                | 43 |
| 7     | Control of SINAMICS S120                                 | 46 |
| 7.1   | Manual control of the drive via the control panel        | 46 |
| 7.1.1 | Call of the control panel in S7T Config                  | 46 |
| 7.1.2 | Diagnostics of missing signals and enables               | 47 |
| 7.1.3 | Operation of the drive via the control panel             | 48 |
| 7.2   | Control via the technology CPU                           | 49 |
| 7.2.1 | Creating an axis in S7T Config                           | 49 |
| 7.2.2 | Control of the axis from the STEP 7 program              | 52 |
| 8     | Appendix and Literature                                  | 53 |
| 8.1   | Setting options in S7T Config for the parameter download | 53 |
| 8.2   | Parameter download via S7T Config                        | 53 |
| 8.3   | Special setting at the SINAMICS S120 training case       | 55 |
| 9     | Literature                                               | 56 |
| 9.1   | Bibliographic references                                 | 56 |
| 9.2   | Internet links                                           | 57 |

This entry is from the Internet offer of Siemens AG, Automation and Drives, Service & Support. Clicking the link below directly displays the download page of this document.

http://support.automation.siemens.com/WW/view/en/21767896

# Question

How can the SINAMICS S120 drive system be commissioned with the configuration tools of the technology CPU?

# Answer

The instructions and notes listed in this document provide a detailed answer to this question.

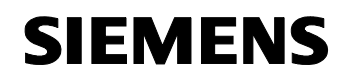

# Requirements

#### Contents

This document presents and explains all requirements necessary for operating a SINAMICS S120 with a technology CPU.

**Note** For this document, the procedures for commissioning the **SINAMICS S120 training case** were determined with the technology CPU.

Notes and versions referring to characteristic features of the SINAMICS S120 training case are explicitly mentioned in the text.

# 1 Setup of the SINAMICS S120 Training Case

#### You are provided with information on...

the setup and wiring of the SINAMICS S120 training case used for the development of this document.

#### 1.1 General setup

This document is based on the following SINAMICS S120 training case:

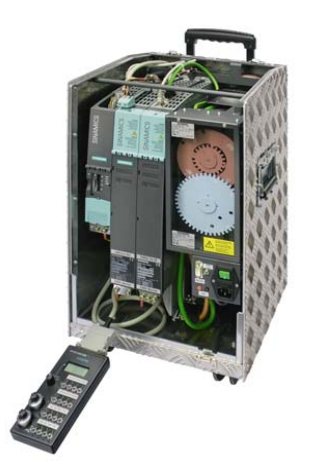

SINAMICS S120 training case 2-axis version

MLFB: 6ZB2480-0BA00

The SINAMICS S120 training case contains a fully functional SINAMICS S120 drive system including two servo motors and an operator box for direct control of the drive system.

#### 1.2 Components of the SINAMICS S120 training case

The SINAMICS S120 training case used for this document includes the following components:

| Component                         | MLFB               | Note                                                                                                    |
|-----------------------------------|--------------------|----------------------------------------------------------------------------------------------------|
| CU320<br>control unit             | 6SL3040-0MA00-0AA1 | Central closed-loop control<br>module of the SINAMICS<br>S120 drive system.                                                                                                |
| TB30<br>terminal board            | 6SL3055-0AA00-2TA0 | Terminal expansion board<br>which can be plugged in the<br>control unit                                                                                                    |
| SLM<br>smart line module          | 6SL3130-6AE15-0AA0 | Module for generating a non-<br>stabilized DC-link voltage for<br>the supply of the motor<br>modules.<br>Special design for 230V with<br>deactivated feedback<br>function. |
| Double motor module               | 6SL3120-2TE13-0AA0 | Inverter for connecting the servo motors to the DC-link.                                                                                                    |
| SMC20<br>sensor module<br>cabinet | 6SL3055-0AA00-5BA1 | Module for evaluating<br>encoder signals for transfer<br>of the data via the DRIVE-<br>CLiQ connection.                                                                    |
| Servo motor                       | 1FK7022-5AK71-1LG0 | 1FK7 synchronous motor<br>with DRIVE-CLiQ interface<br>and absolute value encoder<br>(encoder resolution: 512)                                                             |
| Servo motor                       | 1FK7022-5AK71-1AG3 | 1FK7 synchronous motor<br>with incremental encoder<br>(encoder resolution: 2048)                                                                                           |

Table 1-1 Components of the SINAMICS S120 training case

All further components included in the SINAMICS S120 training case are not relevant for this document and are consequently not listed at this point.

The listed MLFBs are required for a manual configuration of the drive system in S7T Config.

#### 1.3 Interconnecting the DRIVE-CLiQ components

To enable the use of the automatic topology detection during commissioning the SINAMICS S120 drive system, it is required to follow a number of rules which are briefly explained in the following:

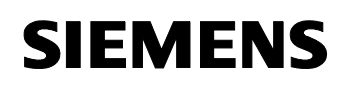

#### **Rules which must followed** during the DRIVE-CLiQ wiring:

- Observing the maximum number of stations
- No double wiring
- No ring wiring

For detailed information on these rules, please refer to the documentation of the SINAMICS S120 drive system.

**Recommendations** for the use of the automatic topology detection:

- Always connect active line modules (ALM) to port X100 of CU320
- Always connect motor modules to port X101 of CU320 and subsequently cascade, i.e. next motor module to port X201 of the current motor module, etc.
- Always connect the first motor encoder to X202 of the motor module to which the respective motor is connected.
   When using double motor modules, connect the first encoder of the second motor to port X203.
- Connect further encoders to the respective next available port.

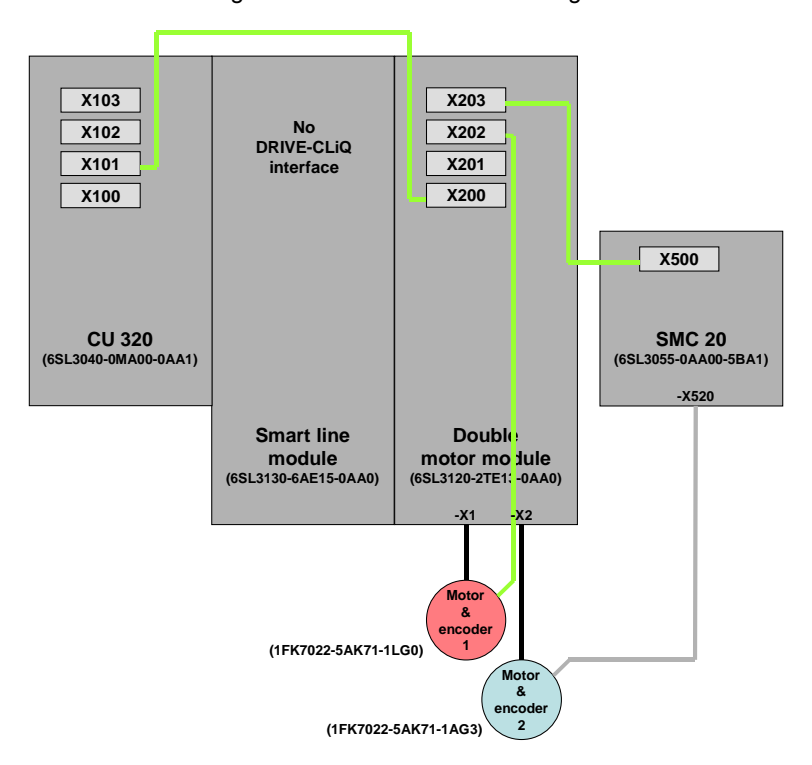

Figure 1-1 DRIVE-CLiQ wiring at the SINAMICS S120 training case

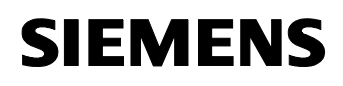

Smart line modules do not feature a DRIVE-CLiQ interface; for this reason, port X100 at the CU320 control unit (as at the SINAMICS S120 training case) is not used in this case.

#### **1.4 Hardware wiring of the components**

Since the smart line module does not feature a DRIVE-CLiQ interface for connection to the CU320 control unit, it is required to connect the signals of this module to the control unit via the hardware wiring.

The following signals are to be wired between the smart line module (SLM) and the CU320 control unit; interfacing at the SINAMICS S120 training case is performed via the TB30 terminal board:

| ······································ |           |             |            |                               |
|----------------------------------------|-----------|-------------|------------|-------------------------------|
| Signal                                 | SLM       |             | TB30       | Comment                       |
| SLM Ready                              | DO: X21.1 | <b>&gt;</b> | DI: X481.1 | SLM ready for<br>operation    |
| Overtemperature<br>Prewarning          | DO: X21.2 | <b>→</b>    | DI: X481.3 | Prewarning<br>overtemperature |
| Reset                                  | DI: X22.3 | ÷           | DO: X481.5 | Reset failures                |

 Table 1-2
 Hardware wiring between smart line module and control unit

Figure 1-2 Hardware wiring at the SINAMICS S120 training case

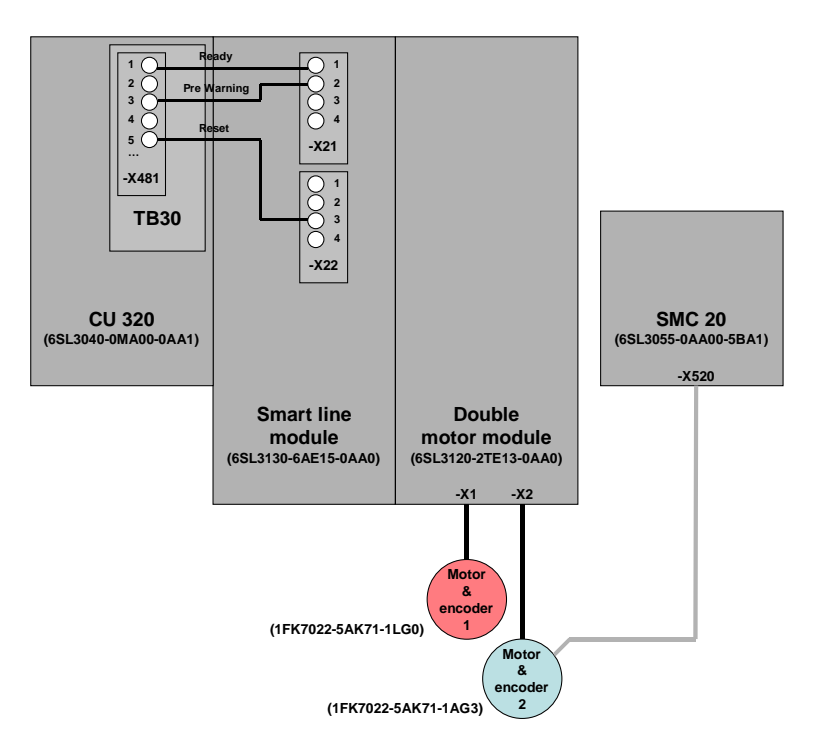

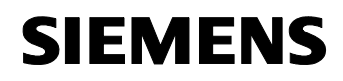

The wiring shown above refers to the SINAMICS S120 training case. Alternatively to the wiring via the digital inputs of the TB30 terminal board, the wiring can also be performed directly to the digital inputs of the CU320 control unit.

#### Deactivating feedback at the SINAMICS S120 training case

To take into account the special operating conditions of the smart line module (SLM) at the SINAMICS S120 training case, the feedback of the smart line module was deactivated in the training case.

This ensures that no energy is fed back to the network from the DC-link. However, a braking module and a braking resistor are not required at the SINAMICS S120 training case, since the connected motors are operated with small load and consequently only little braking energy has to be processed by the smart line module.

To deactivate the feedback at the smart line module, it is required to install a jumper between the terminals X22.1 and X22.2 of the module.

Figure 1-3 Jumper for deactivation of the feedback at SLM

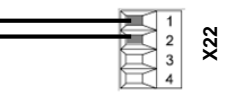

# 2 Supported Firmware Versions of SINAMICS S120

#### You are provided with information on...

the firmware versions of SINAMICS S120 authorized for operation with the technology CPU and supported by the configuration tools of the technology CPU.

#### 2.1 Characteristic features during the operation of SINAMICS S120

When operating the SINAMICS S120 drive system with the technology CPU, several characteristic features have to be observed:

#### Configuration of SINAMICS S120

SINAMICS S120 is configured using the S7T Config configuration tool to the technology CPU.

When selecting the firmware version of SINAMICS S120 it has to be made sure that the used firmware is supported by S7T Config and that SINAMICS S120 can thus be configured and commissioned using this tool.

Figure 2-1 Configuration of SINAMICS S120 via S7T Config

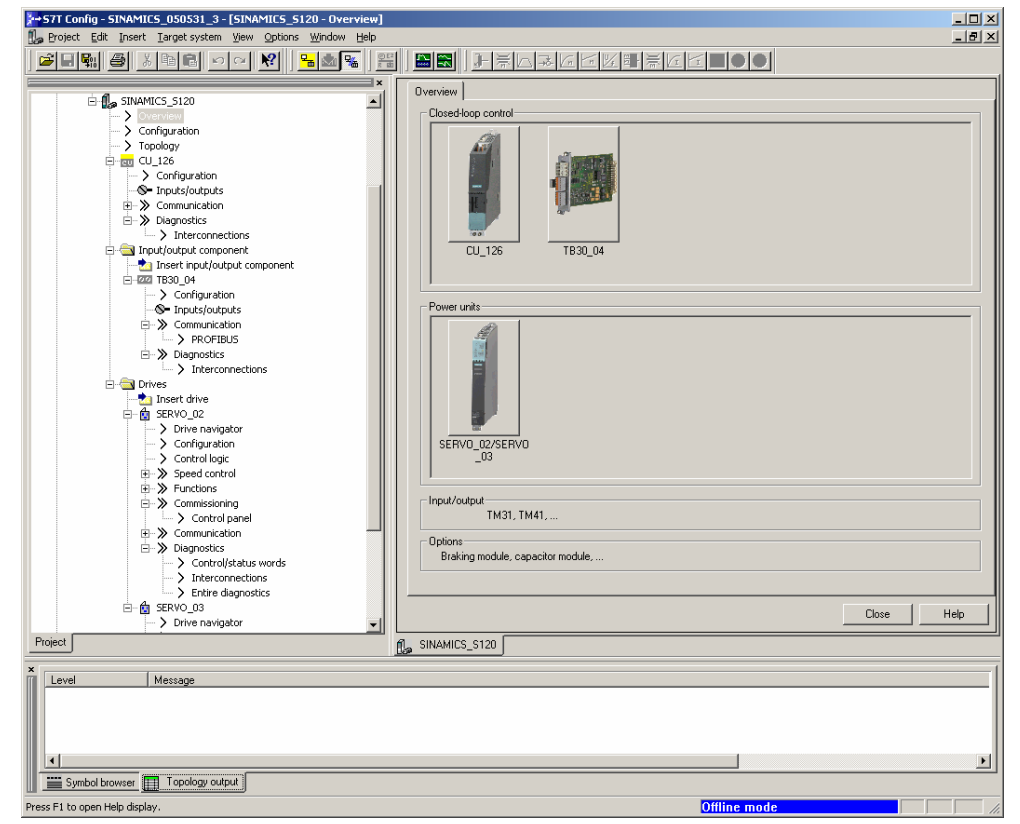

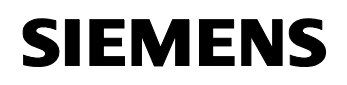

#### Use of the STARTER configuration tool

The STARTER configuration tool associated to SINAMICS S120 is integrated in the S7T Config configuration software for the technology CPU.

The installation of the "stand alone" version of STARTER together with S7T Config on a shared partition of the development computer is not possible.

#### 2.2 Firmware versions supported by S7T Config

The STARTER configuration and commissioning tool integrated in S7T Config supports the respective firmware versions of the SINAMICS S120 drive system up to a specific version.

If SINAMICS S120 is to be configured and commissioned via S7T Config, the drive system has to be equipped with the respective firmware version suitable for S7T Config.

**Note** A manual for updating the respective firmware version of SINAMICS S120 is included in the respective firmware software or can be downloaded from the internet together with the firmware software.

#### Supported firmware versions

The respective version of the S7 Technology program package supports the configuration and the commissioning of the SINAMICS S120 drive system up to the following firmware version:

| Table 2-1 Supported firmware vers |
|-----------------------------------|
|-----------------------------------|

| S7 Technology version  | Firmware version SINAMICS S120 |
|------------------------|--------------------------------|
| S7 Technology V2.0     | ≤ FW 2.1                       |
| S7 Technology V2.0 SP1 | ≤ FW 2.2                       |

This documentation describes the commissioning of SINAMICS S120 with **firmware version 2.2** via **S7 Technology V2.0 SP1**. If other firmware combinations are used, the described processes may deviate from the activities to be performed.

# 3 Connection Establishment to SINAMICS S120

#### You are provided with information on...

how to access SINAMICS S120 online via the S7T Config configuration tool.

#### 3.1 Connecting the hardware components

Interfacing SINAMICS S120 to the S7T Config configuration tool is always performed via the technology CPU.

SINAMICS S120 is connected to the technology CPU via the DP(Drive) interface. The configuration computer, however, is connected to the CPU via the Profibus interface. A direct connection between configuration computer and SINAMICS S120 for configuration via S7T Config is not possible.

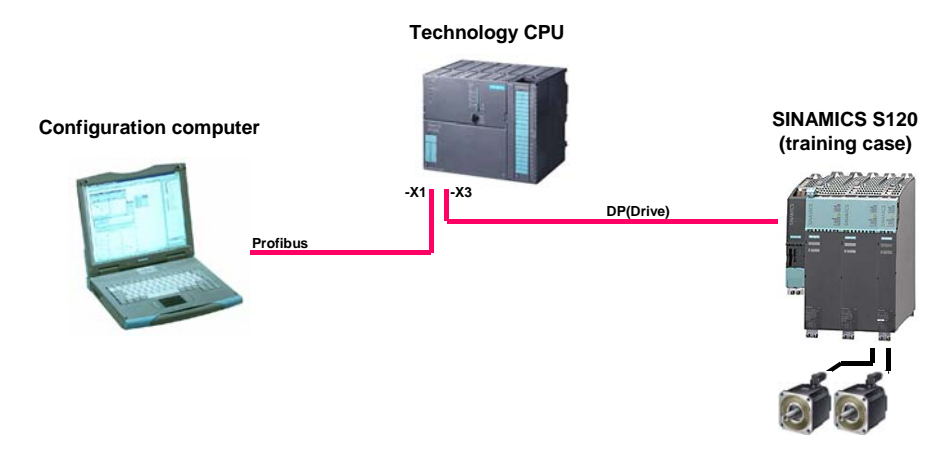

Figure 3-1 Hardware configuration

## 3.2 Setting the Profibus address

Basically, we recommend setting a fixed Profibus address directly at SINAMICS S120 via the DIP switches for the operation of SINAMICS S120 with the technology CPU.

The DIP switches for setting the Profibus address are located below the cover plate at the lower end of the control unit.

The Profibus address is entered via the DIP switches in binary coded form in the range of 1...126. When setting the values 0 (all switches OFF) or 127 (all switches ON), the Profibus address set in the **parameter p0918** is used for the communication.

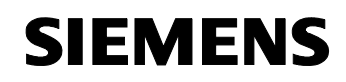

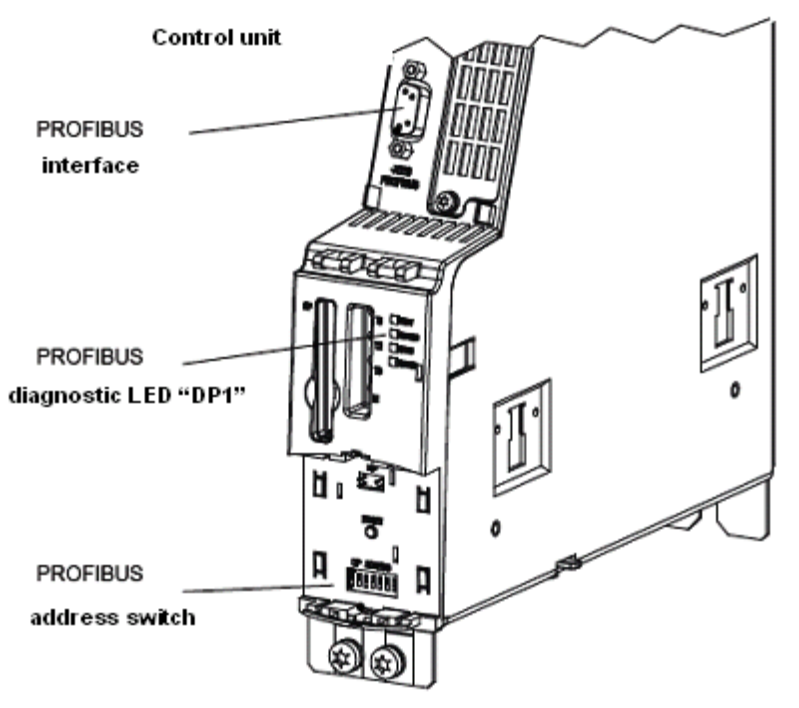

Figure 3-2 DIP switches for setting the Profibus address

The Profibus address can be set according to the following diagrammatic representation:

Figure 3-3 Setting the Profibus address (address 3)

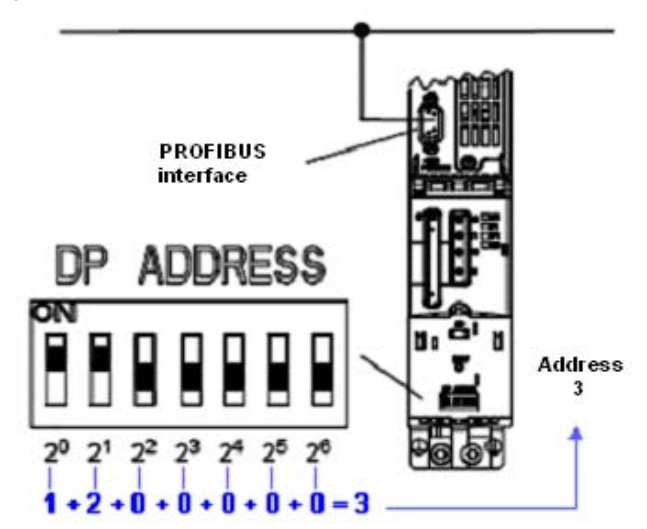

Note As default setting of the Profibus address, **address 126** is set in the **parameter p0918** of SINAMICS S120. To avoid access problems caused by an unknown Profibus address during commissioning, the address should be preset via DIP switches prior to commissioning (e.g.: address 3).

#### 3.3 Establishing online connection

The online connection to SINAMICS S120 can only be established via a STEP 7 project when operated with the technology CPU and when using the S7T Config configuration tool.

The steps required to establish this online connection will be explained in the following.

#### 3.3.1 Creating a STEP 7 project in the SIMATIC Manager

For recommissioning SINAMICS S120 or for data backup, it would be best to create a new STEP 7 project in the SIMATIC Manager which can be used for the online connection to SINAMICS S120.

| No. | Instruction                                                                                                    | Note                                             |
|-----|----------------------------------------------------------------------------------------------------|--------------------------------------------------|
| 1.  | Image: Control of the control of the control of t | Create a new project in the SIMATIC Manager.     |
| 2.  |                                                                                                    | Create a SIMATIC 300 station in the new project. |

Table 3-1 Creating a new STEP 7 project

#### 3.3.2 Basic configuration of SINAMICS S120 in HW Config

After creating a new STEP 7 project, you have to create and configure the existing hardware components in HW Config of the STEP 7 project.

Since the online connection to SINAMICS S120 is to be established via the technology CPU, at least these two hardware components are to be created in HW Config.

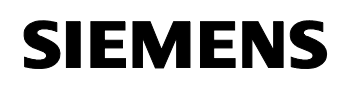

| No. | Instruction                                                                                                    | Note                                                                                                    |
|-----|----------------------------------------------------------------------------------------------------|----------------------------------------------------------------------------------------------------|
| 1.  |                                                                                                    | In the STEP 7 project, open the HW Config configuration tool.                                                                                                    |
| 2.  |                                                                                                    | In the module catalog, select the<br>SIMATIC Technology-CPU profile<br>and insert a Rack, optionally a<br>power supply and explicitly a<br>Technology CPU into your project.                       |
| 3.  | Sector (2114) FARCY         X           Sector (2114) FARCY         X           Sector (2114) FARCY         X           Sector (2114) FARCY         X           Sector (2114) FARCY         X           Sector (2114) FARCY         X           Sector (2114) FARCY         X           Sector (2114) FARCY         X                                                                                                    | Acknowledge the message on the baud rate by clicking <b>OK</b> .                                                                                                    |
| 4.  | And a second and a set of and and a second and a second a | Address 2 is assigned to the CPU.<br>Create a new DP(Drive) subnet<br>using the <b>New</b> button.                                                                                                 |
| 5.  | Properties - New submit PRUPIDUS                                                                                                    | Set a transmission rate of<br><b>12 MBaud</b> for the DP(Drive) and set<br>the <b>DP</b> profile.<br>Subsequently select further settings<br>for the DP(Drive) using the<br><b>Options</b> button. |

Table 3-2 Configuration of the hardware components in HW Config

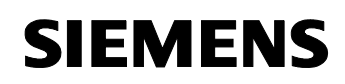

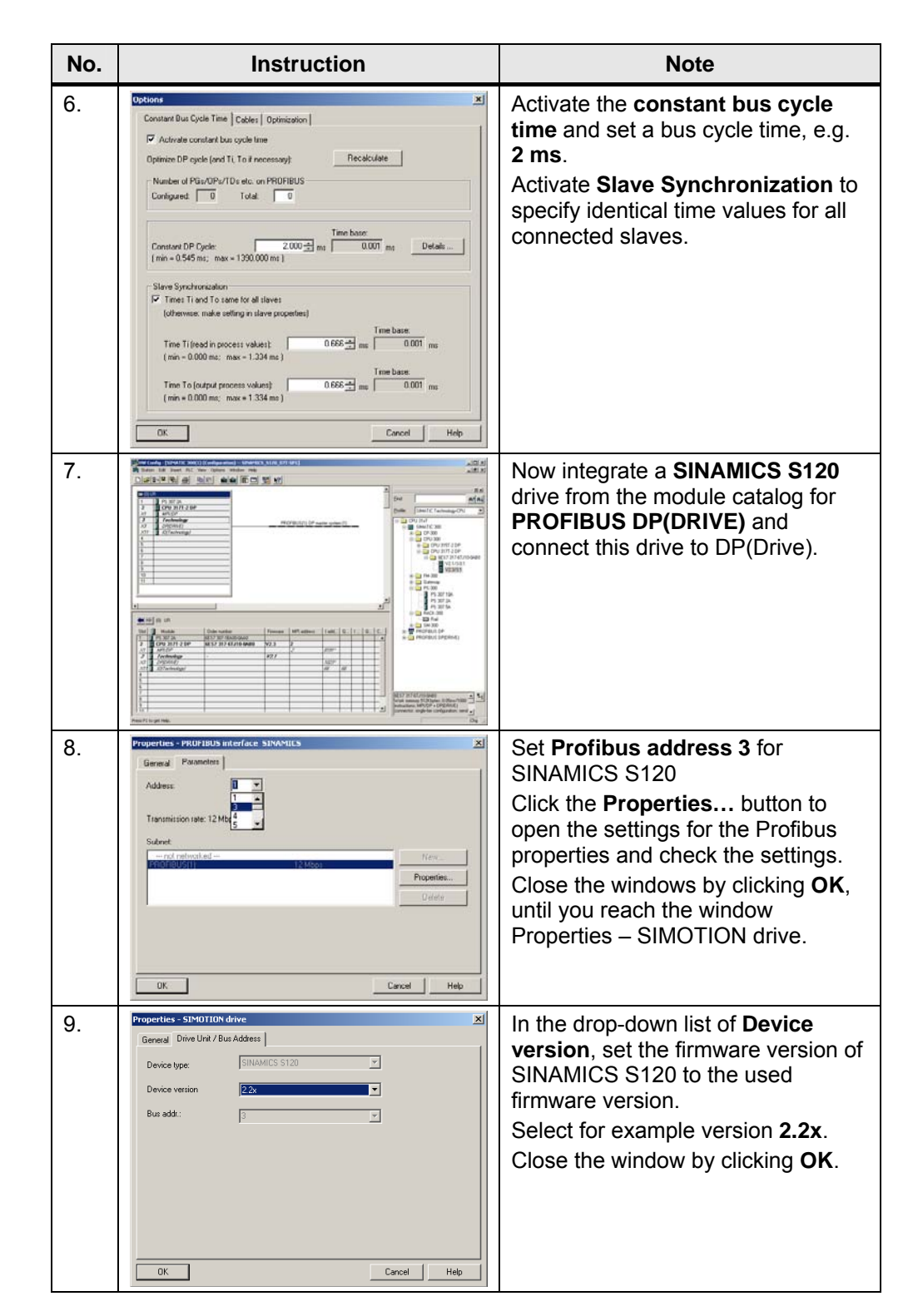

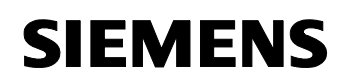

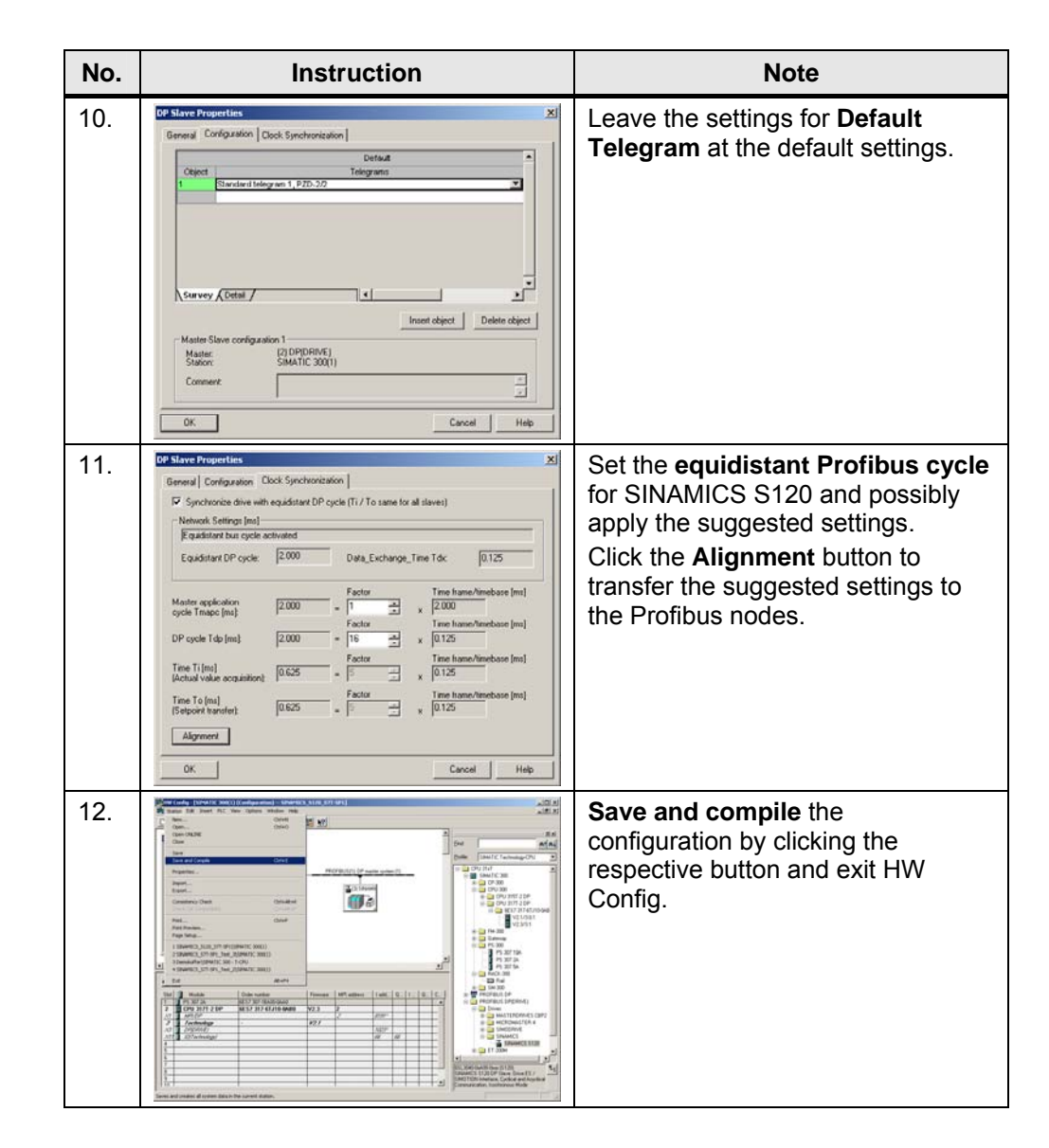

Note If a message indicating inconsistency is displayed during saving and compiling the configuration, you have to set the times Ti and To to values which are a multiple of the time base in the slave synchronization of the constant bus cycle time of Profibus.

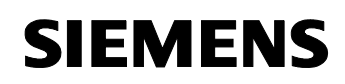

#### Figure 3-4 Adapting the times Ti and To in case of inconsistency

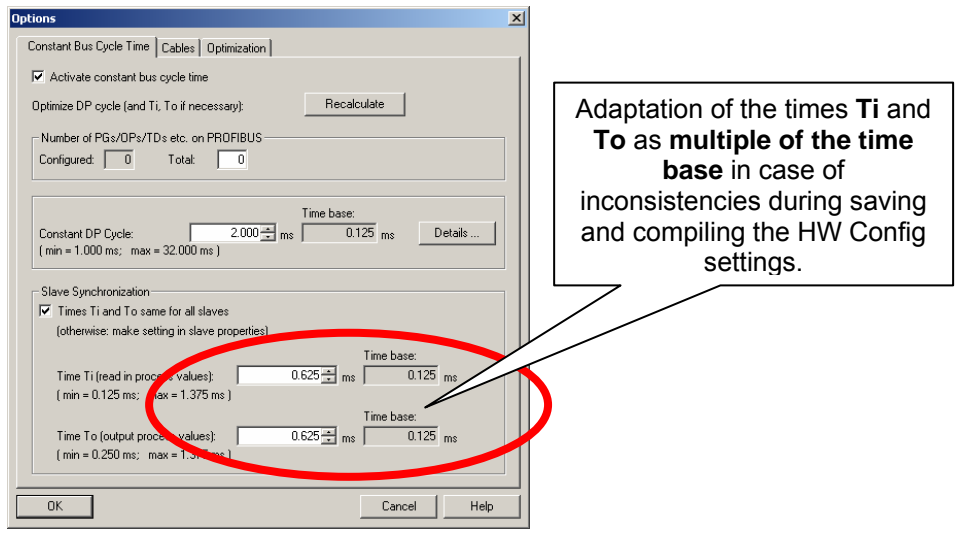

#### 3.3.3 Activating "Capability of SIMATIC PC station routing" in NetPro

To be able to establish an online connection between the configuration computer and the SINAMICS S120 drive system, "Capability of SIMATIC PC station routing" has to be activated in NetPro.

When using SINAMICS S120 with the technology CPU, the configuration computer is connected to the Profibus of the technology CPU whereas SINAMICS S120 is connected to the DP(Drive) of the technology CPU.

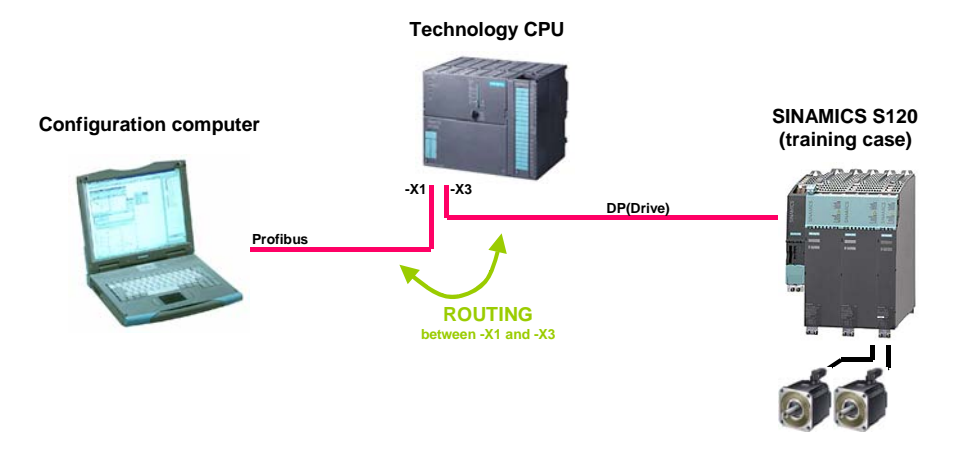

To enable online access to SINAMICS S120 from the configuration

Figure 3-5 Routing between -X1 and -X3 of the technology CPU

computer, routing has to occur between Profibus and DP(Drive) through the technology CPU.

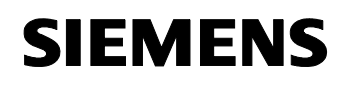

This requires the following settings in NetPro:

| No. | Instruction                                                                                           | Note                                                                     |  |
|-----|----------------------------------------------------------------------------------------------------|--------------------------------------------------------------------------|--|
| 1.  |                                                                                                    | Open NetPro by selecting<br><b>Configure Network</b> .                   |  |
| 2.  |                                                                                                    | From the module tree, insert a <b>PG/PC</b> station in <b>Stations</b> . |  |
| 3.  |                                                                                                    | Open the properties of the <b>PG/PC</b> station.                         |  |
| 4.  | Properties         Properties         Submet           General         Interfaces         Azzgrment/l | Insert a new interface by clicking the <b>New</b> button.                |  |

Table 3-3 Activating "Capability of SIMATIC PC station routing" in NetPro

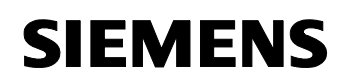

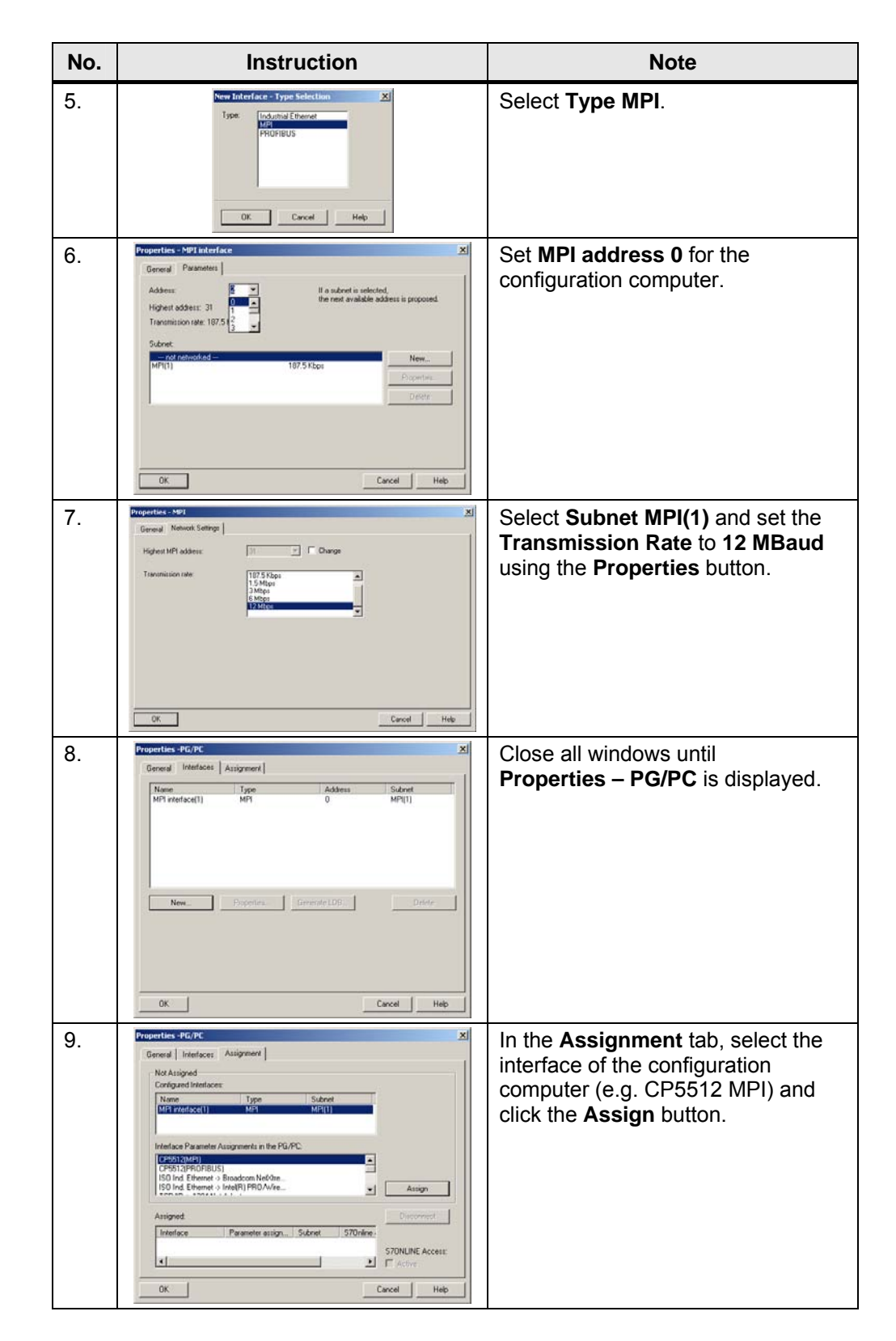

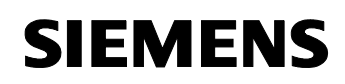

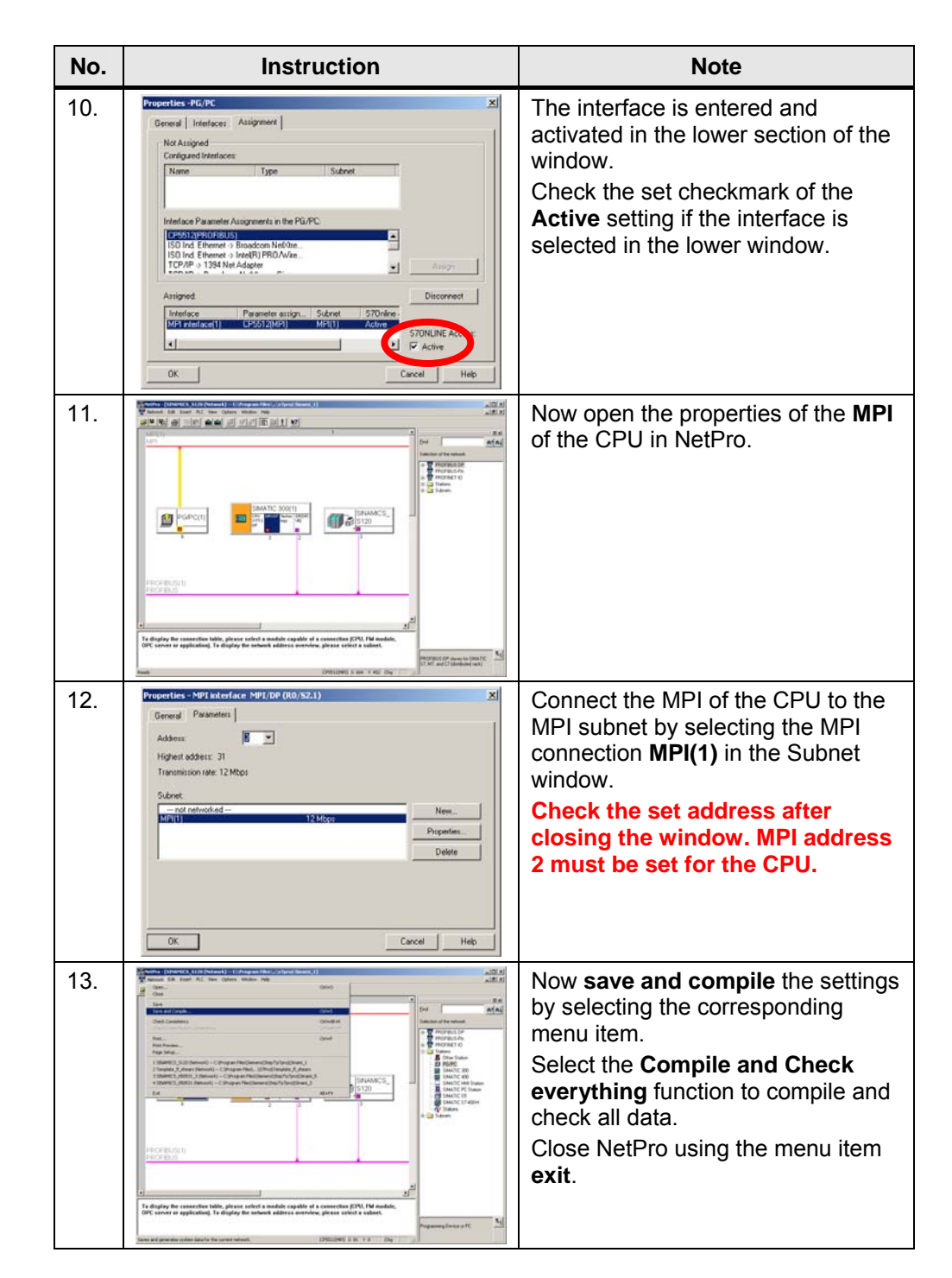

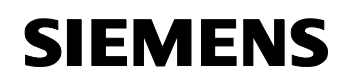

| No. | Inst                                                                                                    | truction                                                      |                                                                                                    | Note                                                                                           |
|-----|----------------------------------------------------------------------------------------------------|---------------------------------------------------------------|----------------------------------------------------------------------------------------------------|------------------------------------------------------------------------------------------------|
| 14. | Contraction of the second second seco | NY (A boot famou ) ()<br>(*********************************** | 201 11<br>201 12<br>201 12<br>20 | Finally download all settings in the SIMATIC Manager to the CPU by selecting <b>Download</b> . |

#### 3.3.4 Establishing the online connection to SINAMICS S120

After meeting all requirements for the online connection to SINAMICS S120 and after downloading the configuration steps to the CPU, the online connection can be established.

# **Note** During establishing the online connection to SINAMICS S120, a message indicating that a connection to the technology cannot be established may be displayed.

This message is displayed if no system data were generated for the technology of the technology CPU in HW Config and can be ignored.

To establish the online connection, proceed as follows:

| No. | Instruction                      | Note                                                                                                    |
|-----|----------------------------------|----------------------------------------------------------------------------------------------------|
| 1.  |                                  | In the SIMATIC Manager, select<br>SINAMICS_S120 and double-click<br>this component in the right<br>window.<br>This starts S7T Config for<br>SINAMICS S120. |
|     | 2heis F5 to get Hels. 5295122491 |                                                                                                    |

Table 3-4 Establishing the online connection

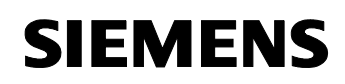

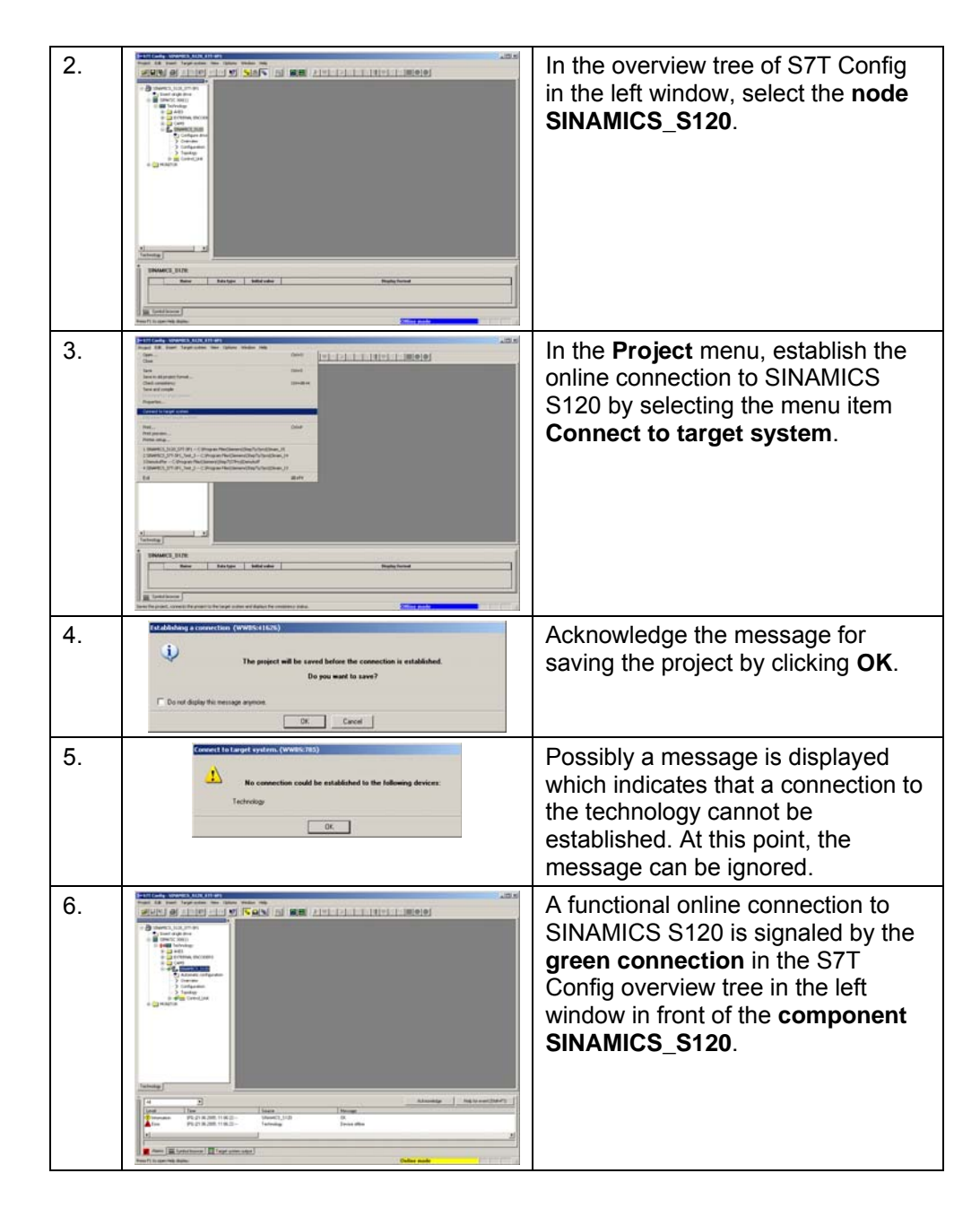

# 4 Data Backup of SINAMICS S120

You are provided with information on...

how to back up data at SINAMICS S120 before recommissioning.

#### 4.1 Basics of data management at SINAMICS S120

The complete data management of SINAMICS S120 with parameter data and BICO interconnection is stored on the compact flash card plugged in the CU320 control unit.

During startup of the CU320 control unit, the data are loaded from the compact flash card to the RAM of the control unit.

Figure 4-1 SINAMICS S120 - compact flash card

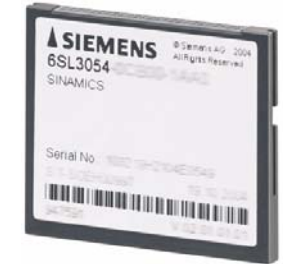

## 4.2 Data access via the S7T Config configuration tool

If an online connection to SINAMICS S120 is currently established via the S7T Config configuration tool or if parameter data or BICO interconnections are loaded to the drive via the S7T Config configuration tool, these data are stored in the RAM of the drive.

The data of SINAMICS S120 displayed online in the S7T Config configuration tool are also located in the RAM of the CU320 control unit.

Figure 4-2 Data transfer between S7T Config and SINAMICS S120

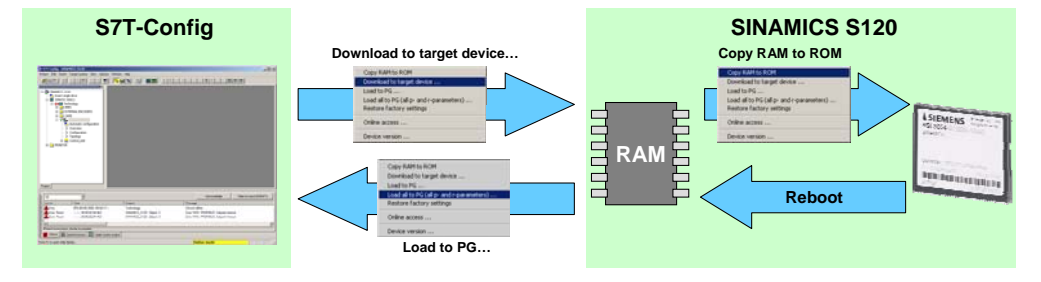

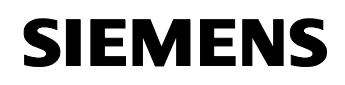

To permanently back up changes in the parameter data or in the BICO interconnection in SINAMICS S120, it is required to additionally copy the data from the RAM to the compact flash card from where they are loaded back to the CU320 control unit during the next startup of the drive system.

The data are backed up from the RAM of the control unit to the compact flash card using the **Copy RAM to ROM** command from the context menu of SINAMICS S120 in S7T Config.

Figure 4-3 Backing up data on compact flash card – Copy RAM to ROM

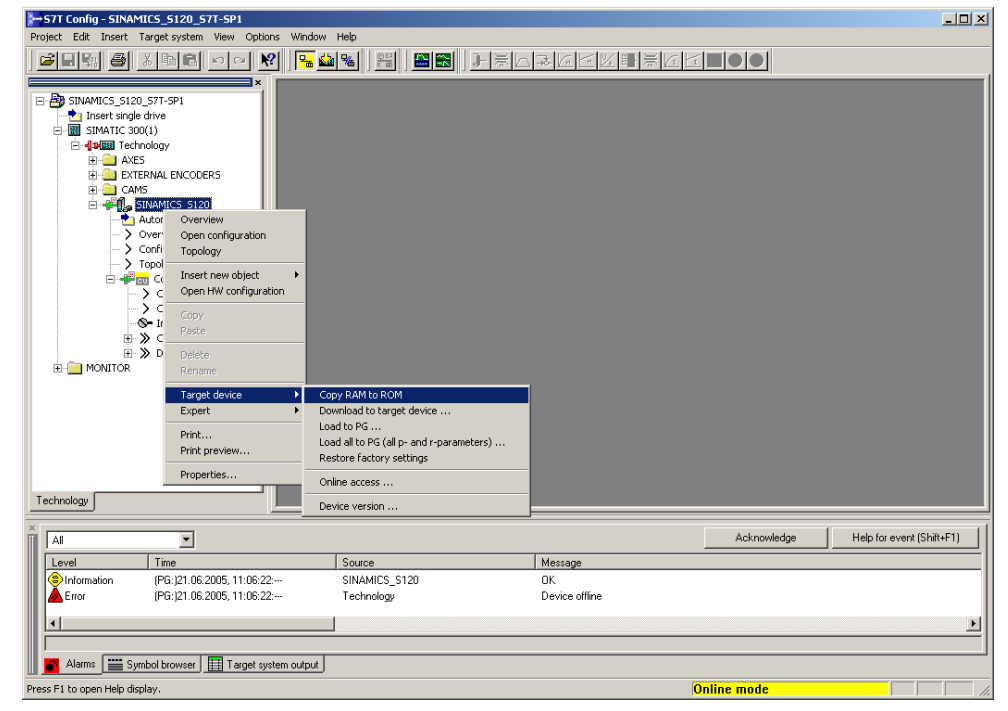

**Note** In the overview tree of S7T Config, several context menus are available for the data download. However, two different downloads exist: Global download to SINAMICS S120 and partial download to the respective component of SINAMICS S120.

For the data download to SINAMICS S120, please consider the respective indicated context menu to ensure that the required volume of data is transferred to the drive system.

#### 4.3 Backing up data at SINAMICS S120

There are two options for backing up the data of SINAMICS S120:

- Storing the data on the compact flash card of the control unit
- Uploading the data to a STEP 7 project and storing the data with this project.

#### 4.3.1 Data backup on the compact flash card

Via the **parameter p977**, a data backup of the parameters and BICO interconnections can be initiated on the compact flash card.

#### Selecting the parameter files for data backup

The parameter files 10, 11 and 12 on the compact flash card are available to the customer.

The following applies:

- P977 = 10 : Data backup in parameter file 10
- P977 = 11 : Data backup in parameter file 11
- P977 = 12 : Data backup in parameter file 12

#### Backing up the data

To back up the data, proceed as follows:

| Table 4-1 | Backing up the | drive data or | n the compact flash card |
|-----------|----------------|---------------|--------------------------|
|-----------|----------------|---------------|--------------------------|

| No. | Instruction                                                                                                    | Note                                                                                                    |
|-----|----------------------------------------------------------------------------------------------------|----------------------------------------------------------------------------------------------------|
| 1.  | Intel://intel://intel:/ | In the <b>Project</b> menu, establish the<br>online connection to SINAMICS<br>S120 by selecting the menu item<br><b>Connect to target system</b> . |
|     | Saves the proof, corrects the proof is the target soliten and diploys the considency status.                                                                                                    |                                                                                                    |

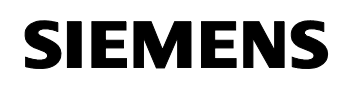

| No. | Instruction | Note                                                                                                    |
|-----|-------------|----------------------------------------------------------------------------------------------------|
| 2.  |             | Via the context menu of the CU320<br>control unit, call the <b>Expert list</b> of<br>the parameters of SINAMICS S120.                                                                                                    |
| 3.  |             | In the expert list, select <b>parameter p977</b> .                                                                                                    |
| 4.  |             | <b>Click</b> in the input box for the parameter value to call the list for the input options.<br>Select the desired backup file 10, 11 or 12.                                                                                                    |
| 5.  |             | Acknowledge your selection with<br>the enter key. The data backup is<br>started and the text <b>Saves all</b><br><b>parameters as option</b> is displayed<br>in the parameter field.<br>The data backup is completed as<br>soon as the text <b>Not active (0)</b> is<br>displayed in the parameter field. |

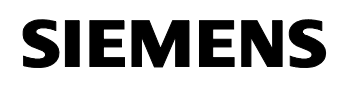

#### Recovery of the backed up data

The data backed up in one of the three parameter files can be loaded back to the RAM of SINAMICS S120 analog to the data backup using the parameters p9 and p976.

Table 4-2 Loading the backed up drive data from the compact flash card

| No. | Instruction                                                                                                    | Note                                                                                                    |
|-----|----------------------------------------------------------------------------------------------------|----------------------------------------------------------------------------------------------------|
| 1.  | Image: Section 2.512         Section 2.512           Image: Section 2.512         Section 2.512           Image: Section 2.512         Section 2.512 | In the <b>Project</b> menu, establish the<br>online connection to SINAMICS<br>S120 by selecting the menu item<br><b>Connect to target system</b> .        |
| 2.  |                                                                                                    | Via the context menu of the CU320<br>control unit, call the <b>Expert list</b> of<br>the parameters of SINAMICS S120.                                     |
| 3.  |                                                                                                    | In the expert list, select <b>parameter p9</b> .                                                                                                    |
| 4.  |                                                                                                    | <b>Click</b> in the input box for the<br>parameter value to call the list for<br>the input options.<br>Select the <b>Parameter Reset (30)</b><br>setting. |

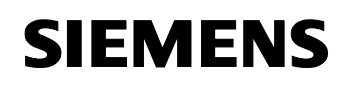

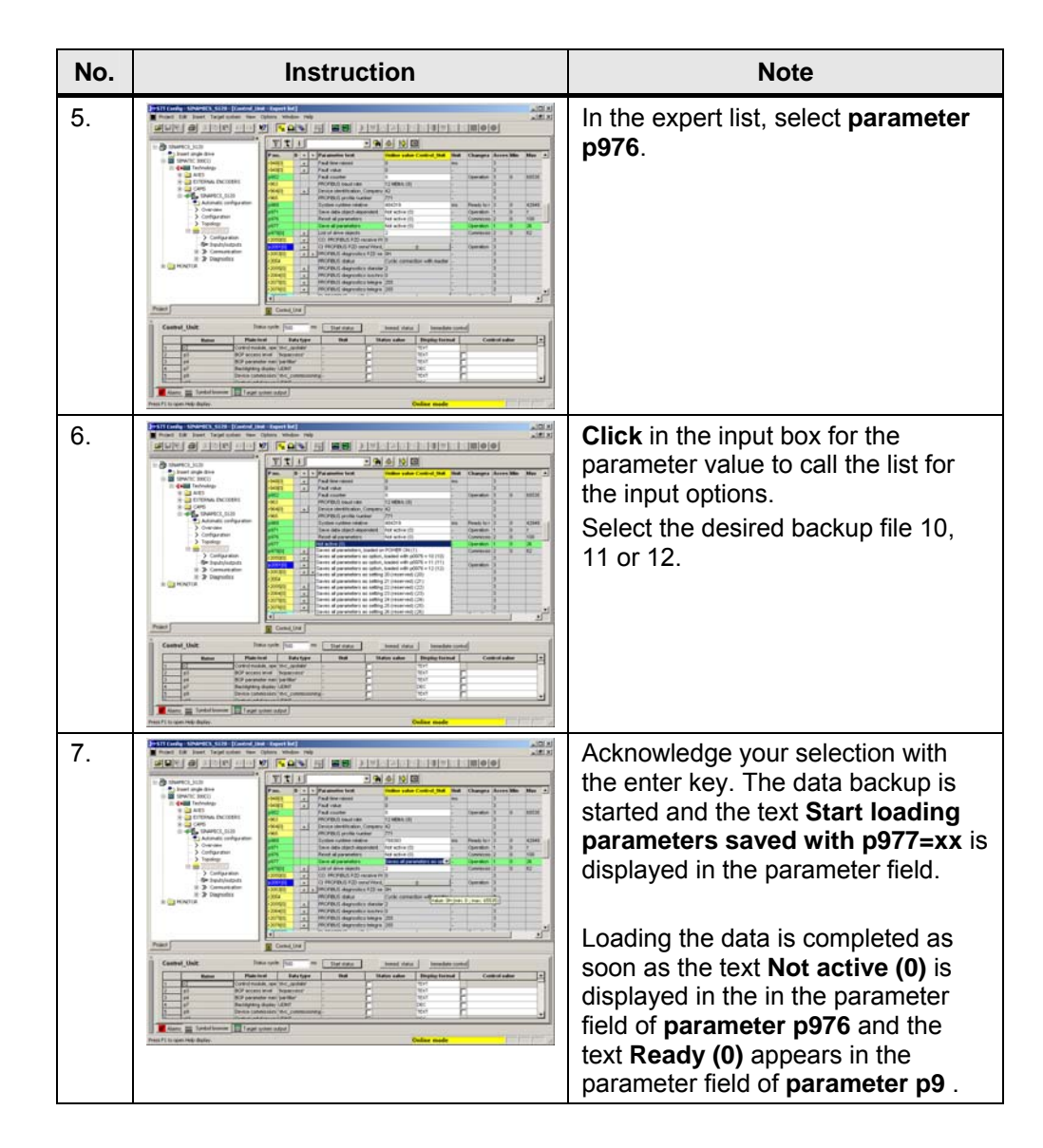

To ensure that the recovered data are loaded back to the SINAMICS S120 drive system during the next reboot, these data finally have to be copied from RAM to ROM via the context menu of SINAMICS S120 from where they are loaded during the next startup of SINAMICS S120.

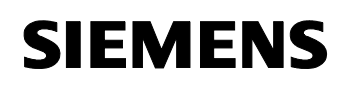

| 57T Config - SINAMICS_5120_57   | T-SP1 - [Control_Unit - E | xpert list]                                    |                           |            |              |               |                    | -10 |
|---------------------------------|---------------------------|------------------------------------------------|---------------------------|------------|--------------|---------------|--------------------|-----|
| Project Edit Insert Targetsyste | em View Options Windo     | w Help                                         |                           |            |              |               | _                  | . 0 |
|                                 | v o 🕺 🔚 🕍                 | 94   <u>22   22   24   24   24   24   24  </u> |                           |            |              |               |                    |     |
|                                 | × 6                       | <b>▼ ₽ ;</b>                                   |                           |            |              |               |                    | _   |
| E 🛃 SINAMICS_S120_S7T-SP1       |                           |                                                |                           |            |              |               |                    |     |
| Insert single drive             | Expert list               |                                                |                           |            |              |               |                    |     |
| E-W SIMATIC 300(1)              | Parameter                 | D + + Parameter text                           | Online value Control_Unit | Unit       | Changeable   | Acces Minimum | Maximum            |     |
| AXES                            | p796                      | + CU digital inputs simulation mode            | он                        | -          | Operation    | 2 0H          | FFFFFFFFH          | 1   |
| E EXTERNAL ENCODER              | p799                      | CU inputs/outputs, sampling time               | 4000.00                   | μs         | Commissionin | 3 0           | 5000               |     |
| E CAMS                          | p918                      | PROFIBUS address                               | 3                         | -          | Ready to run | 2 1           | 126                | 1   |
| SINAMICS S120                   | r944                      | Counter for fault buffer change                | 0                         | -          |              | 2             |                    | 1   |
| Automatic con                   | Overview                  | + Fault code                                   | 0                         | -          |              | 2             |                    | 1   |
| > Overview                      | Open configuration        | + Fault number                                 | 0                         | -          |              | 3             |                    |     |
|                                 | Topology                  | + Fault time received in millisecond           | 0                         | ms         |              | 3             |                    | 1   |
|                                 |                           | + Fault value                                  | 0                         | -          |              | 3             |                    |     |
| Costrol Ur                      | Insert new object 🔹 🕨     | Fault cases, counter                           | 0                         | -          | Operation    | 3 0           | 65535              | 1   |
|                                 | Open HW configuration     | PROFIBUS baud rate                             | 12 Mbit/s (9)             | -          |              | 3             |                    | 1   |
| > Control lor                   |                           | + Device identification, Company (             | 42                        | -          |              | 2             |                    | 1   |
| S Inouts/out                    | Copy                      | PROFIBUS profile number                        | 303H                      |            |              | 3             |                    |     |
| E Communic                      | Paste                     | System runtime relative                        | 9138808                   | ms         | Ready to run | 3 0           | 4294967295         |     |
|                                 | Delete                    | Save drive object parameters                   | not active (0)            | <b>v</b> . | Operation    | 1             |                    |     |
| E MONITOR                       | Deneme                    | Drive object identification. Comm              | 42                        |            | operation    | 2             |                    |     |
| H- MONITOR                      |                           | Boost and load all neverators                  | est estive (0)            | <b>T</b> . | Commissionin | 2             |                    |     |
|                                 | Target device 🔹 🕨         | Copy RAM to ROM                                | the (0)                   | <b>T</b> . | Operation    | 1             |                    |     |
|                                 | Expert >                  | Download to target device                      |                           |            | Commissionin | 2 0           | 62                 |     |
|                                 |                           | Load to PG                                     |                           |            |              | 3             |                    |     |
|                                 | Print                     | Load all to PG (all p- and r-parameters)       |                           | -          | Operation    | 3             | _                  |     |
|                                 | Print preview             | Restore factory settings                       |                           | -          | Operation    | 3             |                    |     |
|                                 | Deservities               |                                                | ation O. K. (houd rate f  | -          |              | 2             |                    | 1   |
|                                 | Propercies                | Online access                                  | pullon O. K. (Daud Tale I | 0u -       |              | 5             |                    | Η.  |
| echnology                       | E Control I               | Device version                                 |                           |            |              |               |                    | -   |
|                                 |                           |                                                |                           |            |              |               |                    |     |
| Al                              |                           |                                                |                           |            | Acknowled    | ge Help       | for event (Shift+F | -1) |
| Level Time                      |                           | Source                                         | Message                   |            |              |               |                    |     |
| Information (PG:)21.06.20       | 005, 11:06:22:            | SINAMICS_S120                                  | OK                        |            |              |               |                    |     |
| Error (PG:)21.06.2              | 005, 11:06:22:            | Technology                                     | Device offline            |            |              |               |                    |     |
| •                               |                           |                                                |                           |            |              |               |                    |     |
|                                 |                           |                                                |                           |            |              |               |                    |     |
| Alarma Contattones 5            | TT result such as day d   |                                                |                           |            |              |               |                    |     |

Figure 4-4 Permanent storing of the loaded data – Copy RAM to ROM

#### 4.3.2 Data backup in a STEP 7 project

All parameters and BICO interconnections can also be backed up and archived in a STEP 7 project. This requires that the data are loaded from SINAMICS S120 to the STEP 7 project.

#### Backing up the data

To back up the data, proceed as follows:

| No. | Instruction                                                                                                    | Note                                                                                                    |
|-----|----------------------------------------------------------------------------------------------------|----------------------------------------------------------------------------------------------------|
| 1.  | Image: State in the location in the location | In the <b>Project</b> menu, establish the<br>online connection to SINAMICS<br>S120 by selecting the menu item<br><b>Connect to target system</b> . |

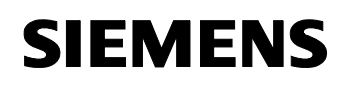

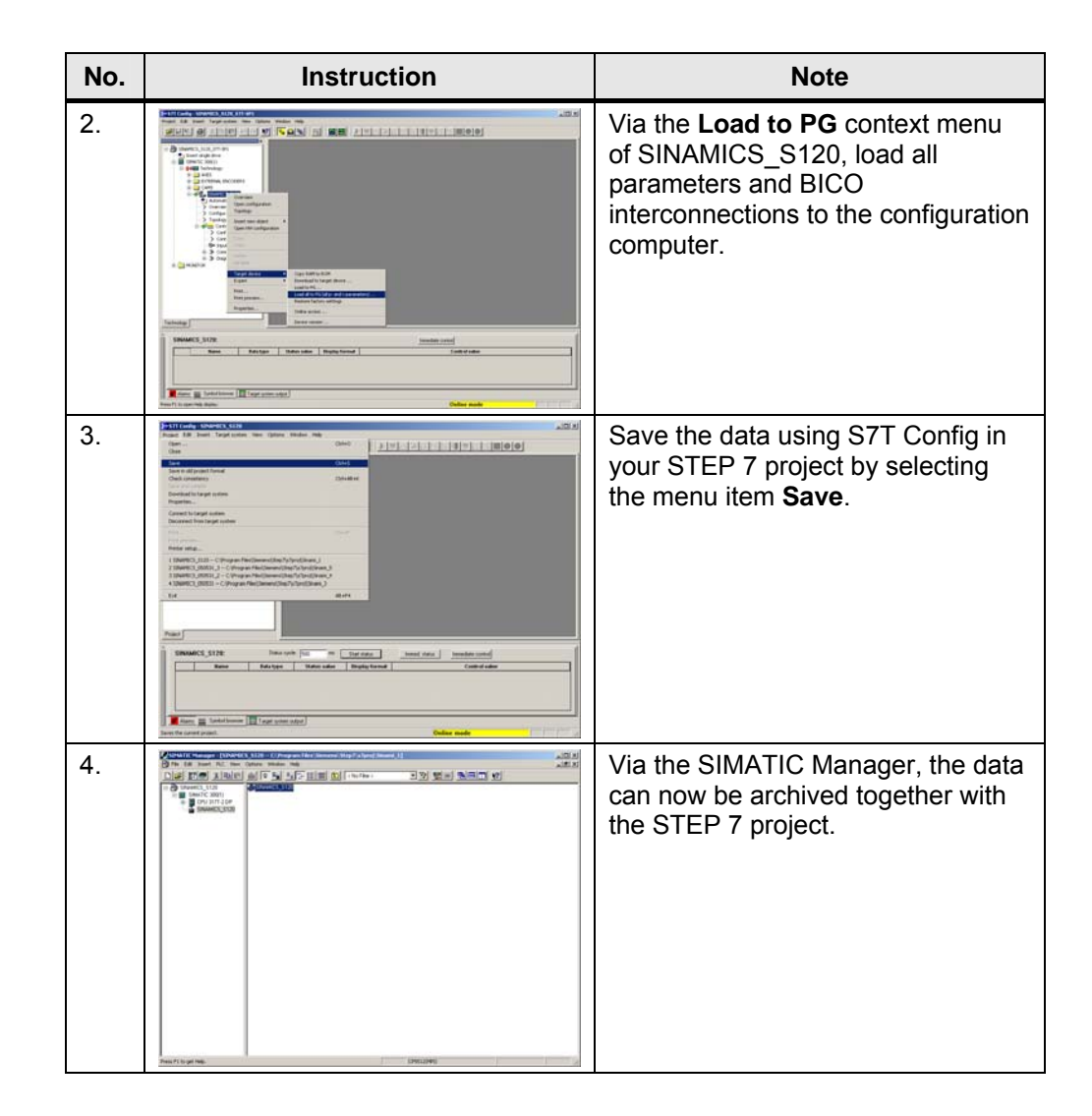

#### Recovery of the backed up data

For recovery of the data backed up in a STEP 7 project, open the S7T Config configuration tool in this STEP 7 project and load the data included in the project to SINAMICS S120 via the context menu.

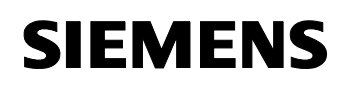

| No. | Instruction | Note                                                                                                    |
|-----|-------------|----------------------------------------------------------------------------------------------------|
| 1.  |             | In the SIMATIC Manager, select<br>SINAMICS_S120 and double-click<br>this component in the right<br>window.<br>This starts S7T Config for<br>SINAMICS S120.                 |
| 2.  |             | In the <b>Project</b> menu, establish the<br>online connection to SINAMICS<br>S120 by selecting the menu item<br><b>Connect to target system</b> .                         |
| 3.  |             | Via the <b>Download to target</b><br><b>device</b> context menu of<br>SINAMICS_S120, load all<br>parameters and BICO<br>interconnections to the configuration<br>computer. |

Table 4-4 Recovery of the backed up drive data

To permanently store the data, it is required to subsequently copy the data from RAM to ROM, i.e. to again store the data on the compact flash card.

# Commissioning SINAMICS S120

#### Contents

The procedure required for commissioning SINAMICS S120 with the technology CPU is described and characteristic features of this procedure are explained.

# 5 Preparing SINAMICS S120

#### You are provided with information on...

the preparations with the S7T Config configuration tool of the technology CPU required for commissioning SINAMICS S120.

#### 5.1 Connecting hardware components

Connect the hardware components as shown in the figure below:

Technology CPU Configuration computer Profibus Profibus Technology CPU SINAMICS S120 (training case) DP(Drive) Configuration computer (training case) Configuration computer (training case) Configuration computer Configuration computer Configuration compute

Figure 5-1 Connecting hardware components

When using the S7T Config configuration software, SINAMICS S120 cannot be directly connected to the configuration computer.

#### 5.2 Establishing online connection

Establish a functional connection between SINAMICS S120 and the configuration computer using the S7T Config configuration software.

For more detailed information, please refer to Chapter **3.3 Establishing online connection**.

# SIEMENS

SINAMICS S120 at Technology CPU Entry ID: 21767896

#### 5.3 Restoring factory settings

To create a safe initial situation for commissioning SINAMICS S120, the drive system has to be reset to factory settings.

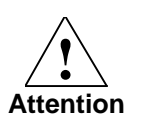

Before restoring the factory settings, it is useful to back up the data at SINAMICS S120 to be able to possibly restore the initial state.

To restore the factory settings, open your project with the configured SINAMICS S120 in the SIMATIC Manager and proceed as follows:

| No. | Instruction | Note                                                                                                    |
|-----|-------------|----------------------------------------------------------------------------------------------------|
| 1.  |             | In the SIMATIC Manager, select<br>SINAMICS_S120 and double-click<br>this component in the right<br>window.<br>This starts S7T Config for<br>SINAMICS S120. |
| 2.  |             | In the <b>Project</b> menu, establish the<br>online connection to SINAMICS<br>S120 by selecting the menu item<br><b>Connect to target system</b> .         |
| 3.  |             | Start restoring the factory settings<br>via the <b>Restore factory settings</b><br>context menu of SINAMICS_S120.                                          |

Table 5-1 Restoring the factory settings

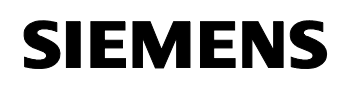

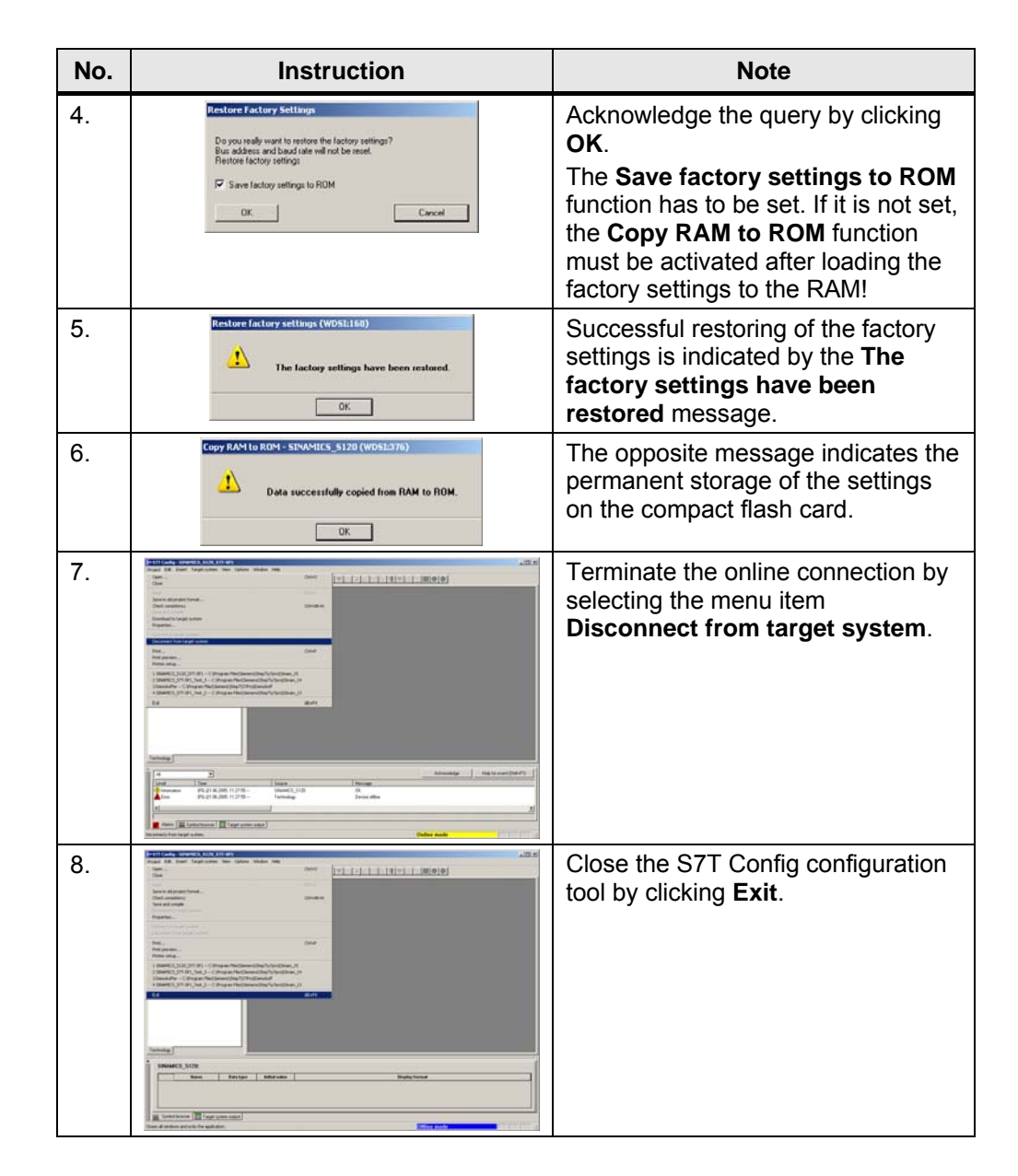

SINAMICS S120 is now again in the delivery status and all parameters and BICO interconnections are reset to factory settings.

The connected modules of SINAMICS S120 are now no longer included in the configuration and have to be recommissioned.

# 6 Commissioning SINAMICS S120

#### You are provided with information on...

how you can recommission SINAMICS S120 and which steps are required for recommissioning.

#### 6.1 Automatic configuration of the DRIVE-CLiQ components

All DRIVE-CLiQ components at SINAMICS S120 are now to be automatically configured by reading the electronic rating plates using S7T Config.

| No. | Instruction | Note                                                                                                    |
|-----|-------------|----------------------------------------------------------------------------------------------------|
| 1.  |             | In the SIMATIC Manager, select<br>SINAMICS_S120 and double-click<br>this component in the right<br>window.<br>This starts S7T Config for<br>SINAMICS S120.                |
| 2.  |             | In the <b>Project</b> menu, establish the<br>online connection to SINAMICS<br>S120 by selecting the menu item<br><b>Connect to target system</b> .                        |
| 3.  |             | In the component <b>SINAMICS_S120</b> ,<br>double-click <b>Automatic</b><br><b>Configuration</b> to start the<br>automatic configuration of the<br>DRIVE-CLiQ components. |

Table 6-1 Automatic configuration of the DRIVE-CLiQ components

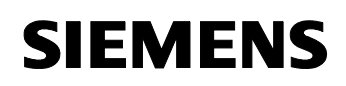

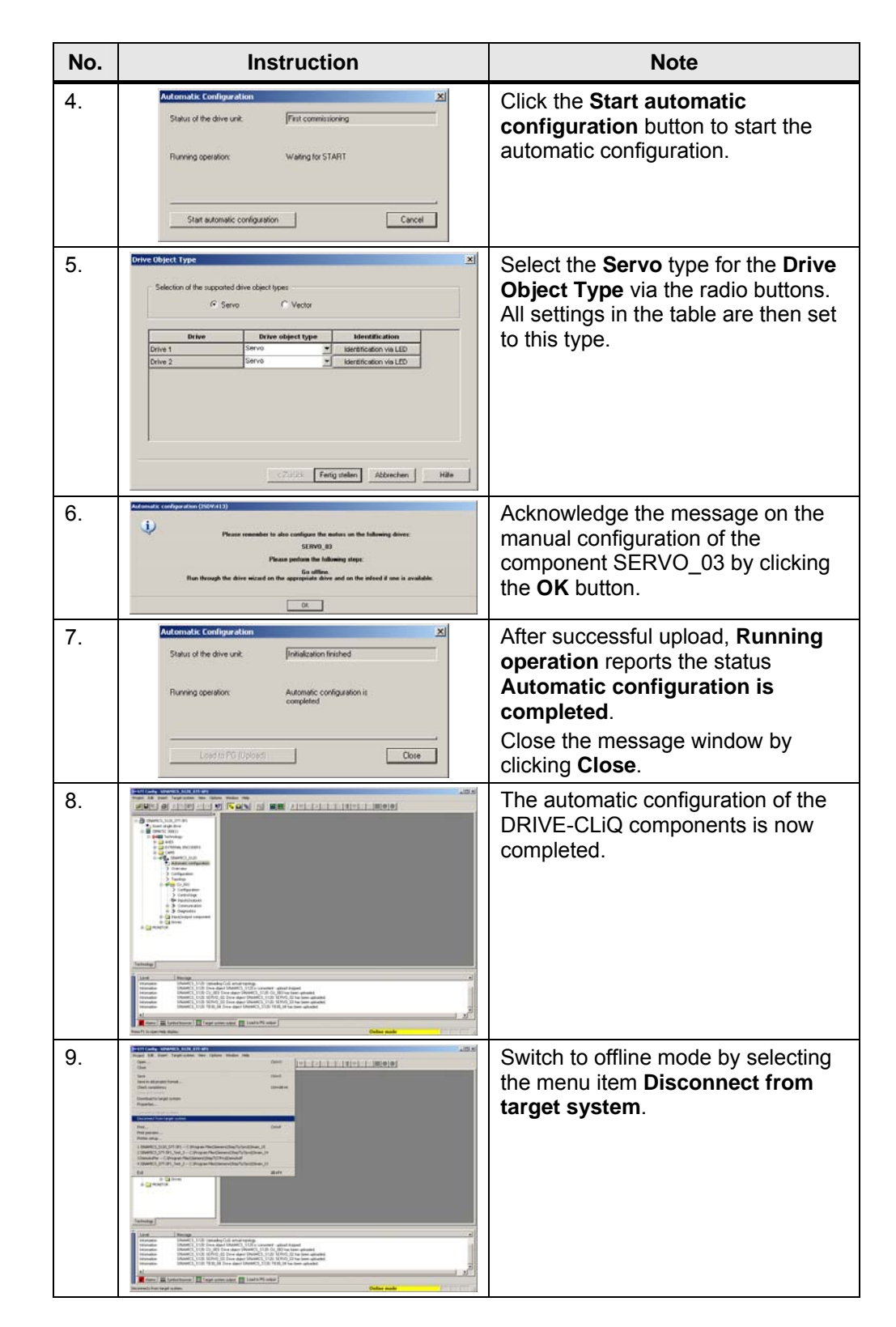

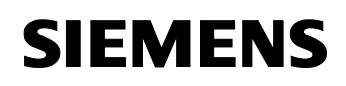

| No. | Instruction | Note                                                                            |
|-----|-------------|---------------------------------------------------------------------------------|
| 10. |             | Save and compile the new configuration by clicking the corresponding menu item. |

Components which do not feature a DRIVE-CLiQ interface are not detected during the automatic configuration and have to be manually configured.

**Note** Using the automatic configuration of the DRIVE-CLiQ components, also hardware components with DRIVE-CLiQ interface can be configured which are not included in the lists for the manual configuration and for which manual configuration is very difficult.

#### 6.2 Manual configuration of the additional components

The second servo motor of the SINAMICS S120 training case is not equipped with a DRIVE-CLiQ interface. This motor is connected to the SINAMICS S120 drive system via the SMC20 sensor module cabinet.

In S7T Config, manually configure these not automatically configured components, in this case the drive **SERVO\_03**, as follows:

| No. | Instruction              | Note                                                                                                    |
|-----|--------------------------|----------------------------------------------------------------------------------------------------|
| 1.  |                          | In the SIMATIC Manager, select <b>SINAMICS_S120</b> and <b>double-click</b> this component <b>in the right window</b> . |
|     |                          | This starts S7T Config for<br>SINAMICS S120.                                                                            |
|     |                          | For manual configuration, leave S7T Config in offline mode!                                                             |
|     | Nex / Log ins. [Provide] |                                                                                                    |

| Table 6-2 | Manual | configuration | of the | drive | SFRVO | 03  |
|-----------|--------|---------------|--------|-------|-------|-----|
|           | manual | configuration |        | anve  |       | _00 |

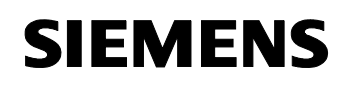

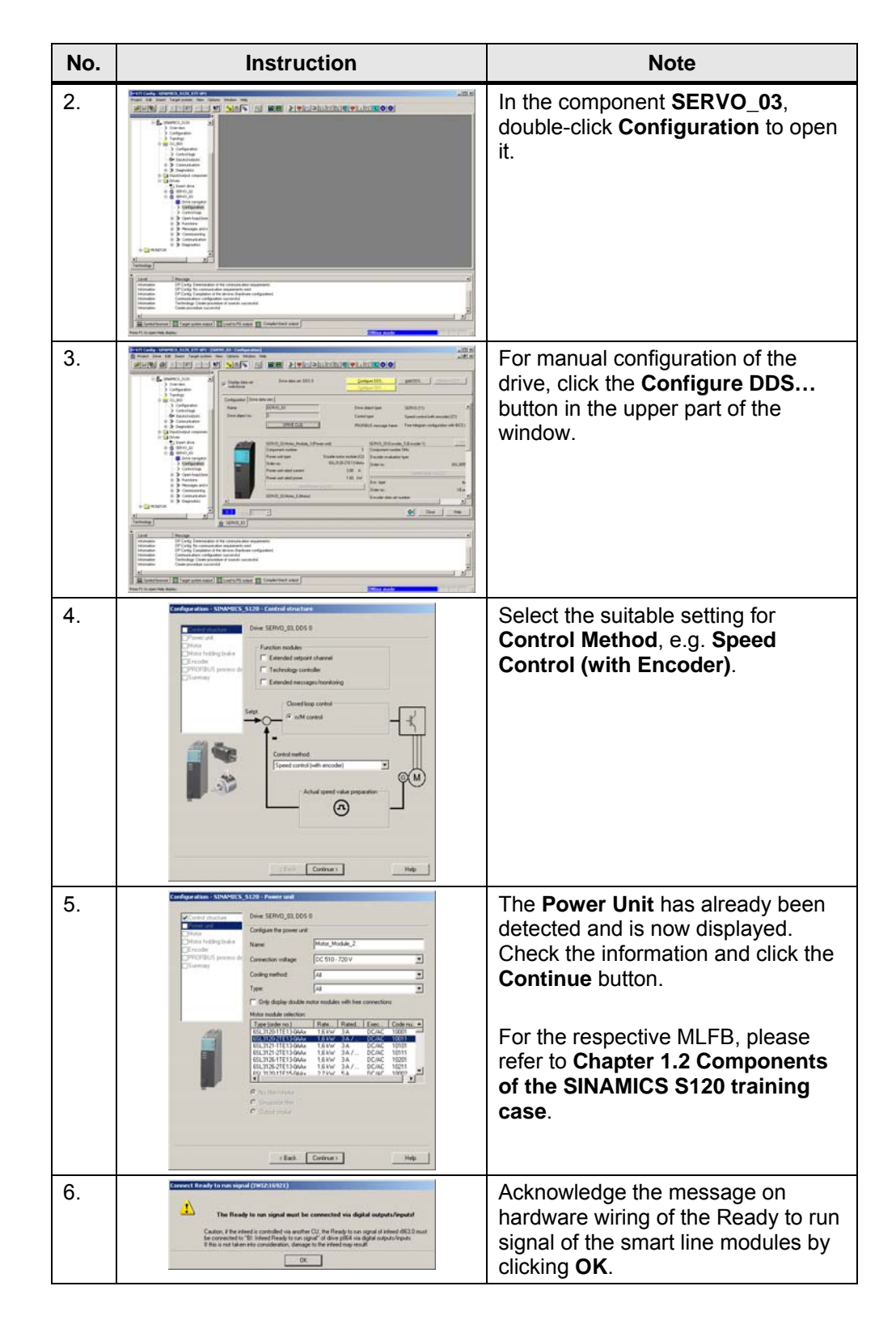

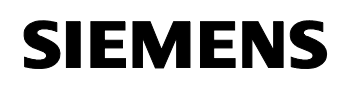

| No. | Instruction                                                                                                    | Note                                                                                                    |  |  |  |
|-----|----------------------------------------------------------------------------------------------------|----------------------------------------------------------------------------------------------------|--|--|--|
| 7.  | Categories     Categories                                                                                                    | For the internal wiring of the signal<br>via the BICO technology at the<br><b>TB30 terminal board</b> , select the<br><b>digital input DI0</b> which<br>corresponds to the <b>parameter</b><br><b>r4022 Bit 0</b> .          |  |  |  |
| 8.  | Configurations SUBJECTS \$12: 9 France and Connections<br>Financial<br>Financial | Only <b>Connection X2</b> can be<br>selected for the <b>Power Unit</b><br><b>Connection</b> , since the first motor of<br>the two-axis module has already<br>been configured at connection X1 of<br>the double motor module. |  |  |  |
| 9.  | Configure dates:     SUMMERS:     SUMMERS:     <                                                                                                    | Activate the Select standard motor<br>from list function and the<br>respective Motor type (1FK7<br>synchronous motor).                                                                                                    |  |  |  |
| 10. | Configuration:     Configuration:       Configuration:     Configuration:       Configuration:     Configuration                                                                                                    | Select the correct motor from the<br>Motor selection list.<br>The MLFB of the required motor is<br>listed in Chapter 1.2 Components<br>of the SINAMICS S120 training<br>case.                                                |  |  |  |

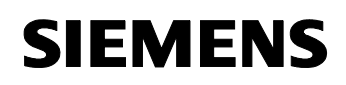

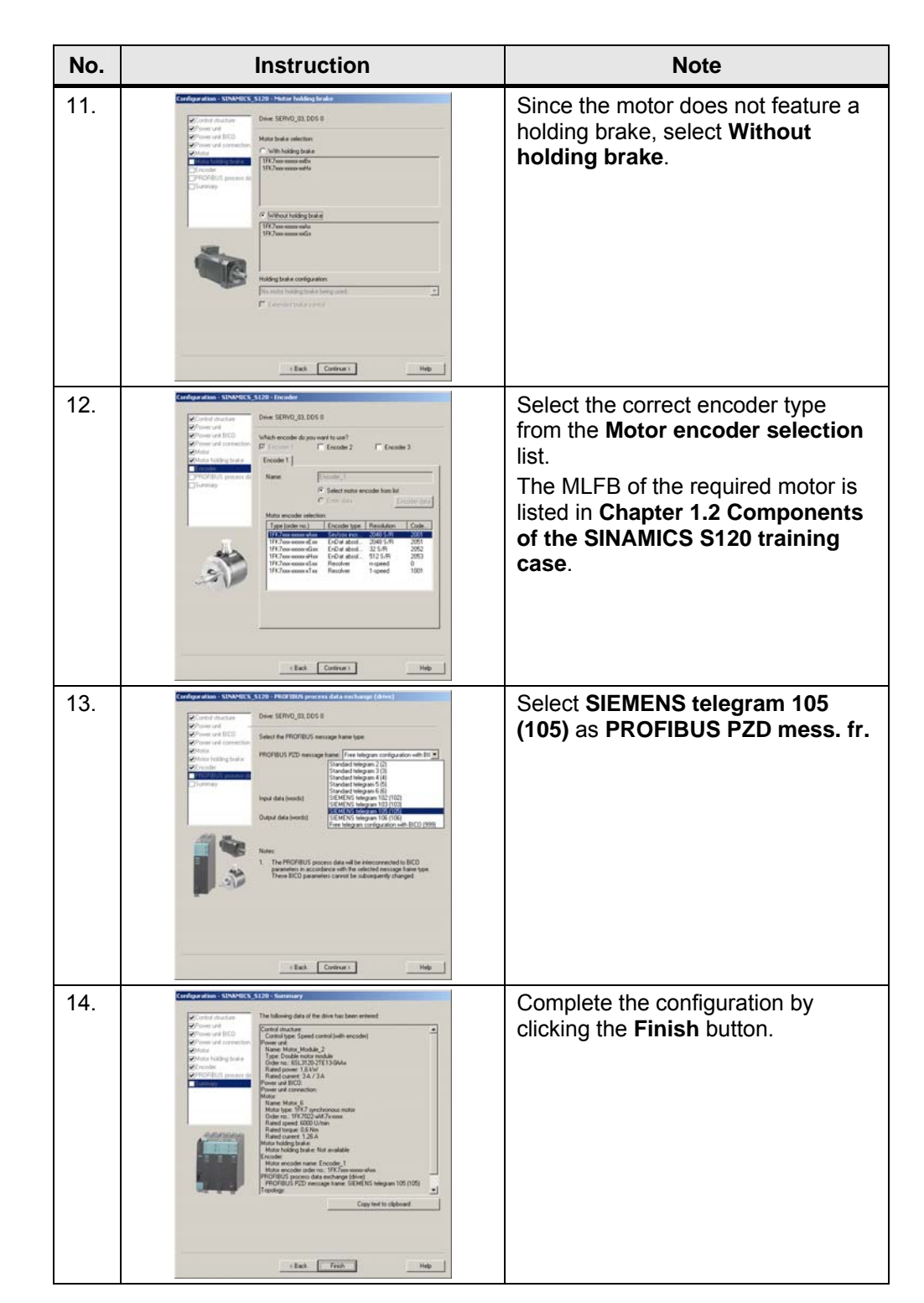

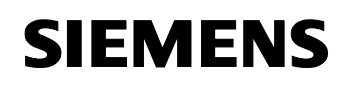

| No. | Instruction | Note                                                                            |
|-----|-------------|---------------------------------------------------------------------------------|
| 15. |             | Save and compile the new configuration by clicking the corresponding menu item. |

#### 6.3 Implementing the necessary BICO interconnections

A part of the hardware signals at the SINAMICS S120 demonstration box listed in **Chapter 1.4 Hardware wiring of the components** is already interconnected in SINAMICS S120 via the BICO technology.

The missing interconnection of the Ready signal of the **smart line module** for the **drive SERVO\_02** of the double motor module configured via the automatic configuration of the DRIVE-CLiQ components now has to be performed.

| No. | Instruction | Note                                                                                                    |  |  |  |  |
|-----|-------------|----------------------------------------------------------------------------------------------------|--|--|--|--|
| 1.  |             | In the SIMATIC Manager, select<br>SINAMICS_S120 and double-click<br>this component in the right<br>window.<br>This starts S7T Config for<br>SINAMICS S120.                    |  |  |  |  |
| 2.  |             | Establish the online connection to<br>SINAMICS S120 using the Speed<br>button.<br>Attention:<br>At this point, activating the online<br>connection via the menu is <u>not</u> |  |  |  |  |
|     |             | possible!                                                                                                    |  |  |  |  |

| Table 6.2 | Implementing th    | a DICO interace | nantion at the drive |          |
|-----------|--------------------|-----------------|----------------------|----------|
|           | in prinementing tr | е ысо шегсоп    | nection at the drive | SERVU UZ |
|           | J -                |                 |                      |          |

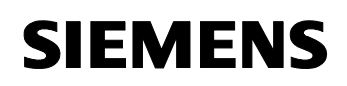

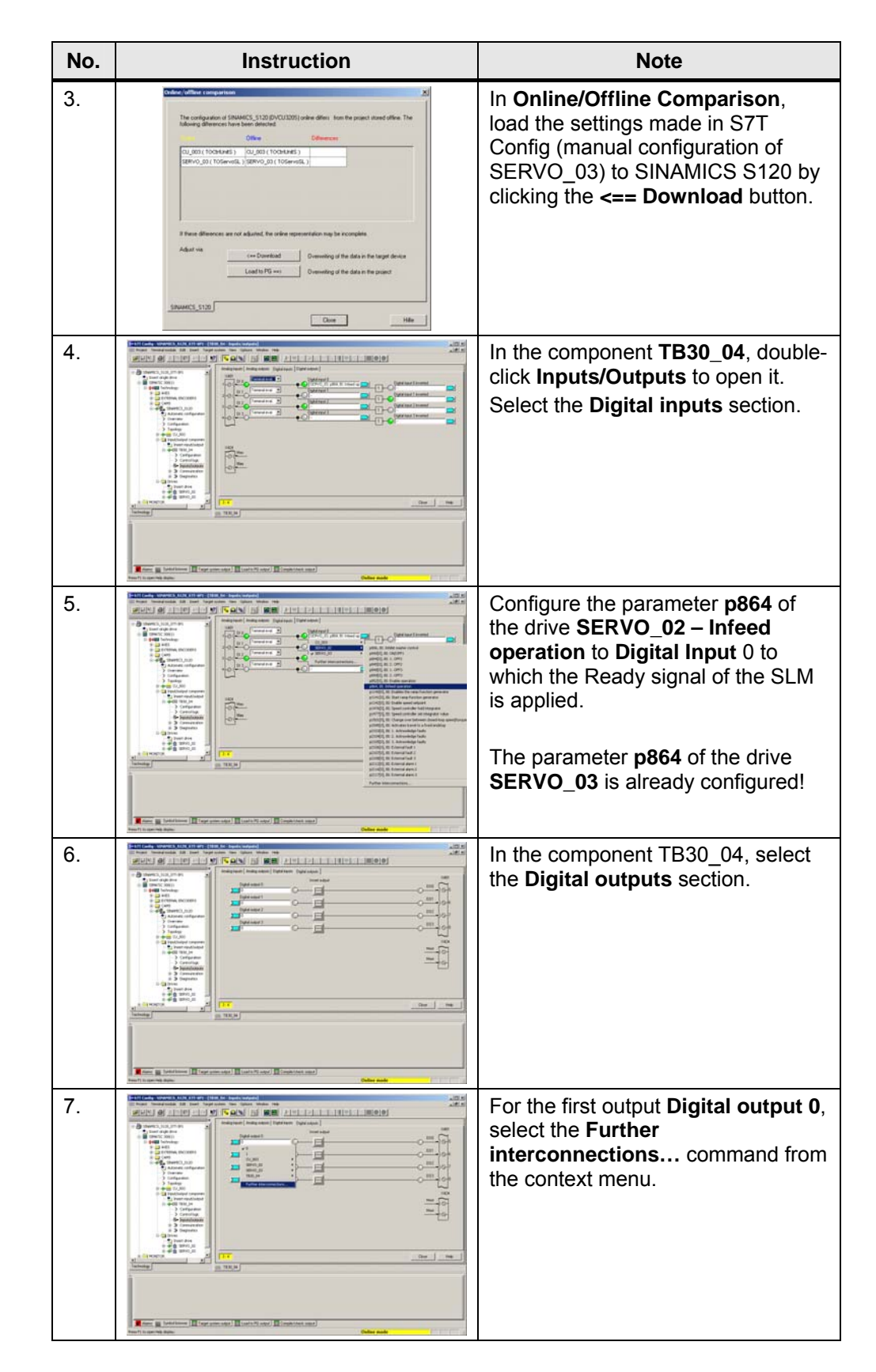

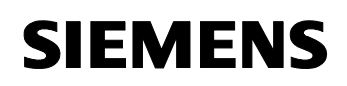

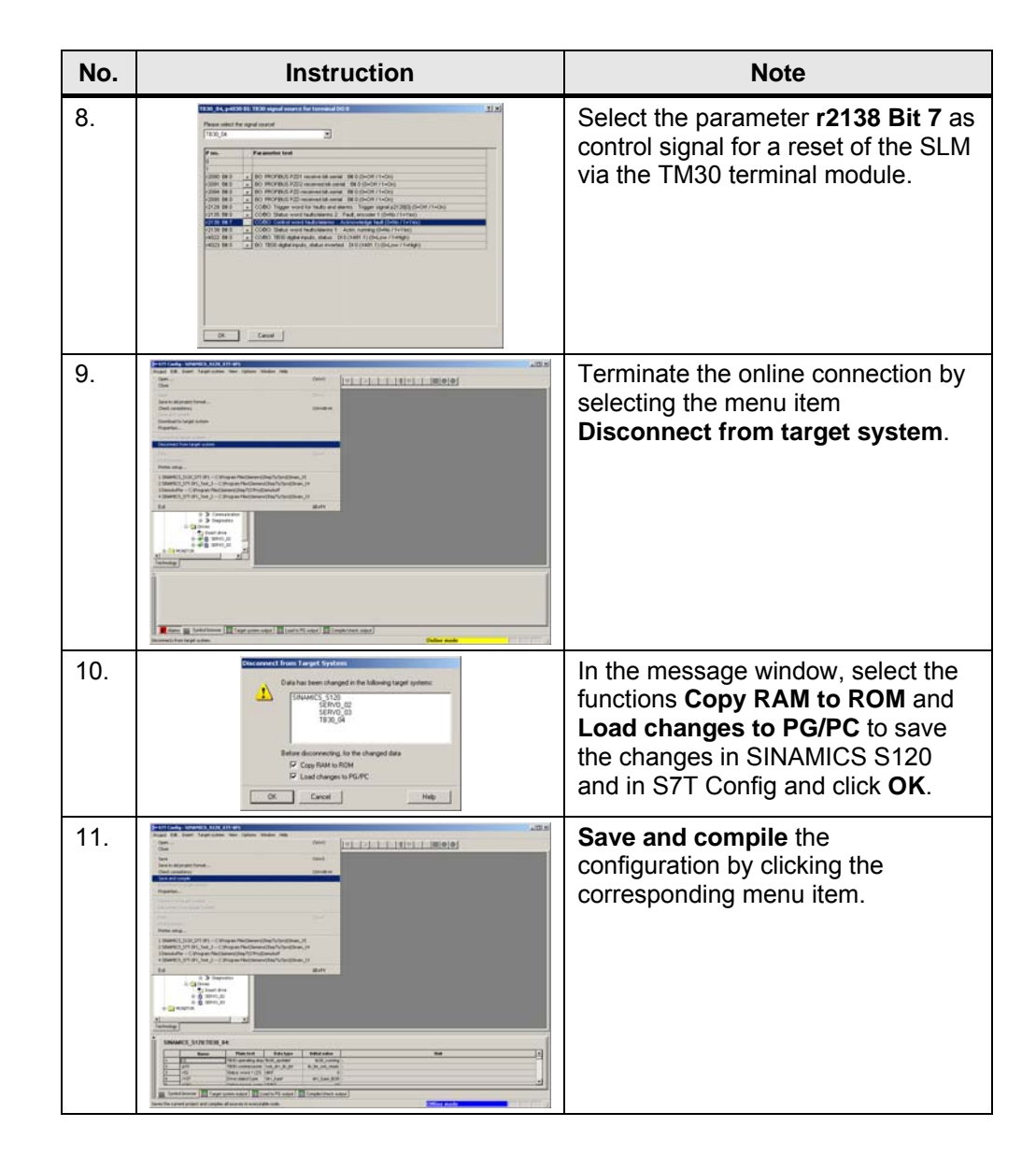

#### 6.4 Adapting the message type

It is now required to adapt the Profibus message frame for the **drive SERVO\_02**, which was configured via the automatic configuration of the DRIVE-CLiQ components, to enable communication with the drives from the controller.

The Profibus message frame for the drive SERVO\_03 has already been adapted during the manual configuration of this drive via the configuration wizard.

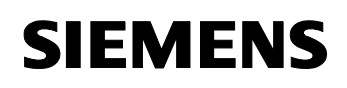

| No. | Instruction | Note                                                                                                    |  |  |  |
|-----|-------------|----------------------------------------------------------------------------------------------------|--|--|--|
| 1.  |             | In the SIMATIC Manager, select<br>SINAMICS_S120 and double-click<br>this component in the right<br>window.<br>This starts S7T Config for<br>SINAMICS S120.                                                      |  |  |  |
| 2.  |             | Establish the online connection to<br>SINAMICS S120 using the Speed<br>button.<br>Attention:<br>At this point, activating the online<br>connection via the menu is <u>not</u><br>possible!                      |  |  |  |
| 3.  |             | In the component <b>SINAMICS_S120</b> ,<br>select and double-click<br><b>Configuration</b> to open it.                                                                                                    |  |  |  |
| 4.  |             | In the list, set the message type<br>SIEMENS Telegram 105 for the<br>drive SERVO_02.<br>Check the setting for the drive<br>SERVO_03. The message type<br>SIEMENS Telegram 105 should be<br>set for both drives. |  |  |  |

#### Table 6-4 Adapting the message type

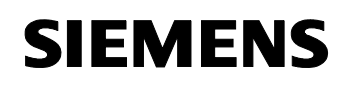

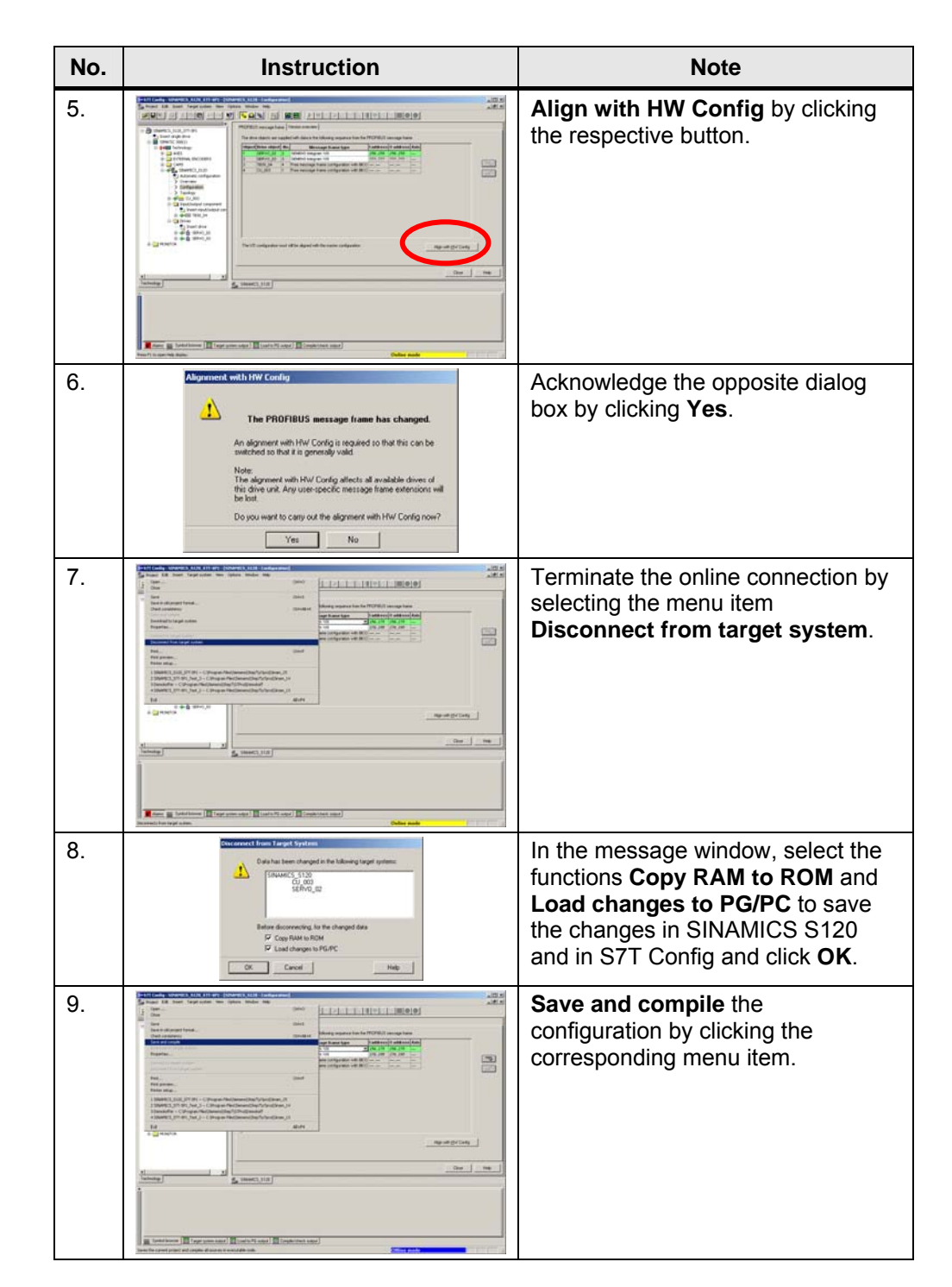

#### 7 **Control of SINAMICS S120**

You are provided with information on...

how to control and operate SINAMICS S120 via the technology CPU.

#### 7.1 Manual control of the drive via the control panel

After commissioning SINAMICS S120, the drives can be controlled from S7T Config via the control panel for the SINAMICS S120 drive system for a first test.

#### 7.1.1 Call of the control panel in S7T Config

The control panel for the operation of the drives of SINAMICS S120 is called as follows:

| No. | Instruction | Note                                                                                                    |  |  |  |
|-----|-------------|----------------------------------------------------------------------------------------------------|--|--|--|
| 1.  |             | In the SIMATIC Manager, select<br>SINAMICS_S120 and double-click<br>this component in the right<br>window.<br>This starts S7T Config for<br>SINAMICS S120.                                 |  |  |  |
| 2.  |             | Establish the online connection to<br>SINAMICS S120 using the Speed<br>button.<br>Attention:<br>At this point, activating the online<br>connection via the menu is <u>not</u><br>possible! |  |  |  |
| 3.  |             | In the <b>Commissioning</b> section, call <b>Control Panel</b> for the drive <b>SERVO_02</b> or <b>SERVO_03</b> .                                                                          |  |  |  |

Table 7-1 Call of the control panel for SINAMICS S120 in S7T Config

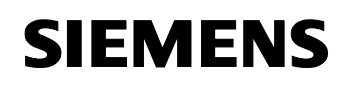

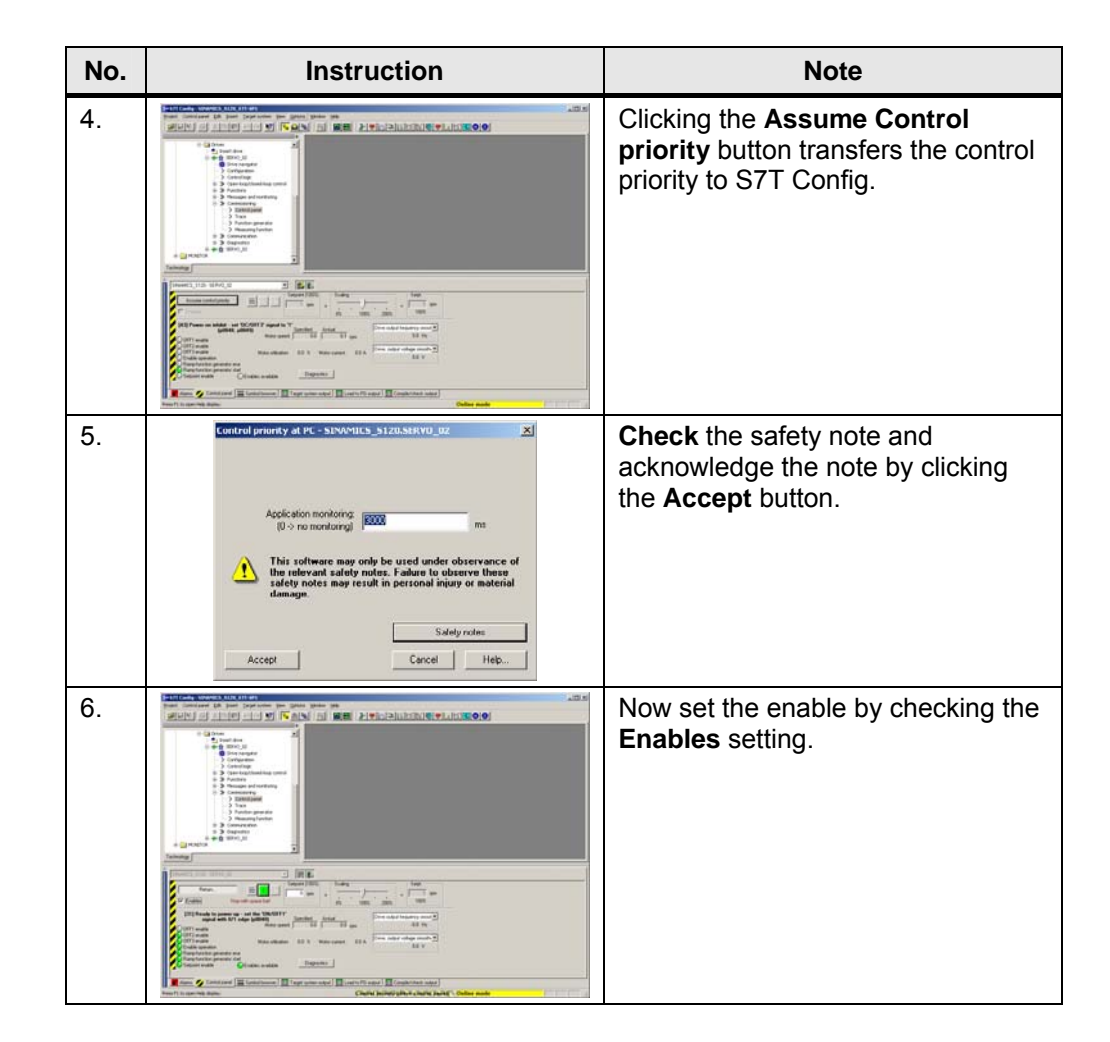

#### 7.1.2 Diagnostics of missing signals and enables

If not all signals are set by the control panel during setting the enables at the drive, the missing enables can be checked via a diagnostics display in S7T Config.

The diagnostics display is available under the respective drive **SERVO\_02** or **SERVO\_03** in the **Diagnostics** section, **Control/Status words** tab. The **missing enables** can be directly read in the respective section.

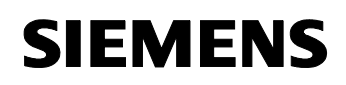

| rigate i i encontrig the mice                                                                                                    | ing chables at the arres                                          |                                       |
|----------------------------------------------------------------------------------------------------|-------------------------------------------------------------------|---------------------------------------|
| → S7T Config - SINAMIC5_S120_S7T-SP1 - [SER¥0_03 - Con                                                                                                    | trol/status words]                                                |                                       |
| 1 Project Drive Edit Insert Target system View Options                                                                                                    | Window Help                                                       | _ <u>8</u> ×                          |
| SIN 6 X BB > ~ N 5 5                                                                                                    | ▝▖▏▝░▏▐▋▆▌▐▞兼⋳⊐₢₢₡₺₽▕₹₢₿                                          |                                       |
| ×                                                                                                    |                                                                   |                                       |
| Insert axis                                                                                                    | Control/status words Status parameter Missing enables             |                                       |
| E - Axis_1                                                                                                    | The drive can only be traversed when all the enables are present. |                                       |
| E CTERNAL ENCODERS                                                                                                    |                                                                   |                                       |
| 😥 🚞 CAMS                                                                                                    | The following enables are missing:                                |                                       |
| E + 1 SINAMICS_5120                                                                                                    | Bit                                                               |                                       |
| -ta Automatic configuration                                                                                                    | 0 OFF1 enable missing                                             |                                       |
| > Overview                                                                                                    | 1 OFF2 enable missing                                             |                                       |
| Configuration                                                                                                    |                                                                   |                                       |
| Topology                                                                                                    | 2 UFF3 enable missing                                             |                                       |
| The second second secon | 3 U Enable run missing                                            |                                       |
|                                                                                                    | 10 🕒 Ramp-function generator enable missing                       |                                       |
| 📩 İnsert drive                                                                                                    | 12 🕒 Setpoint enable missing                                      |                                       |
| 🕀 🛖 🔂 SERVO_02                                                                                                    |                                                                   |                                       |
| 🖻 🛖 🔞 SERVO_03                                                                                                    |                                                                   |                                       |
| Drive navigator                                                                                                    |                                                                   |                                       |
| Configuration                                                                                                    |                                                                   |                                       |
|                                                                                                    |                                                                   |                                       |
| E-> Functions                                                                                                    |                                                                   |                                       |
| H->> Messages and monitoring                                                                                                    |                                                                   |                                       |
|                                                                                                    |                                                                   |                                       |
|                                                                                                    |                                                                   |                                       |
| ⊟-≫ Diagnostics                                                                                                    |                                                                   |                                       |
| Control/status words                                                                                                    |                                                                   |                                       |
| > Interconnections                                                                                                    | 3:3 DDC. 0 (Active 💌                                              | Close Help                            |
| Alarm history                                                                                                    |                                                                   |                                       |
| Technology                                                                                                    | SERVO_03                                                          |                                       |
|                                                                                                    |                                                                   | Acknowledge Help for event (Shift+F1) |
| Level Time                                                                                                    | Source Message                                                    |                                       |
| Information (PG:)22.06.2005, 11:11:01:                                                                                                    | SINAMICS_S120 OK                                                  |                                       |
| Information (PG:)22.06.2005, 11:11:01:                                                                                                    | Technology OK                                                     |                                       |
|                                                                                                    |                                                                   |                                       |
|                                                                                                    |                                                                   |                                       |
|                                                                                                    |                                                                   |                                       |
| Alarms Symbol browser Target system output                                                                                                    | Load to PG output                                                 |                                       |
| Press F1 to open Help display.                                                                                                    |                                                                   | Online mode                           |

Figure 7-1 Checking the missing enables at the drive

In case of missing enables, check the hardware wiring and the BICO interconnection whether all signals are relayed to the respective location and whether the wiring has been performed correctly.

#### 7.1.3 Operation of the drive via the control panel

If all enables exist, the drive can be controlled via the control panel of SINAMICS S120 as follows:

| No. | Instruction | Note                                                     |
|-----|-------------|----------------------------------------------------------|
| 1.  |             | Start the drive by clicking the green <b>ON button</b> . |

Table 7-2 Operation of the drive via the control panel

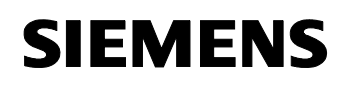

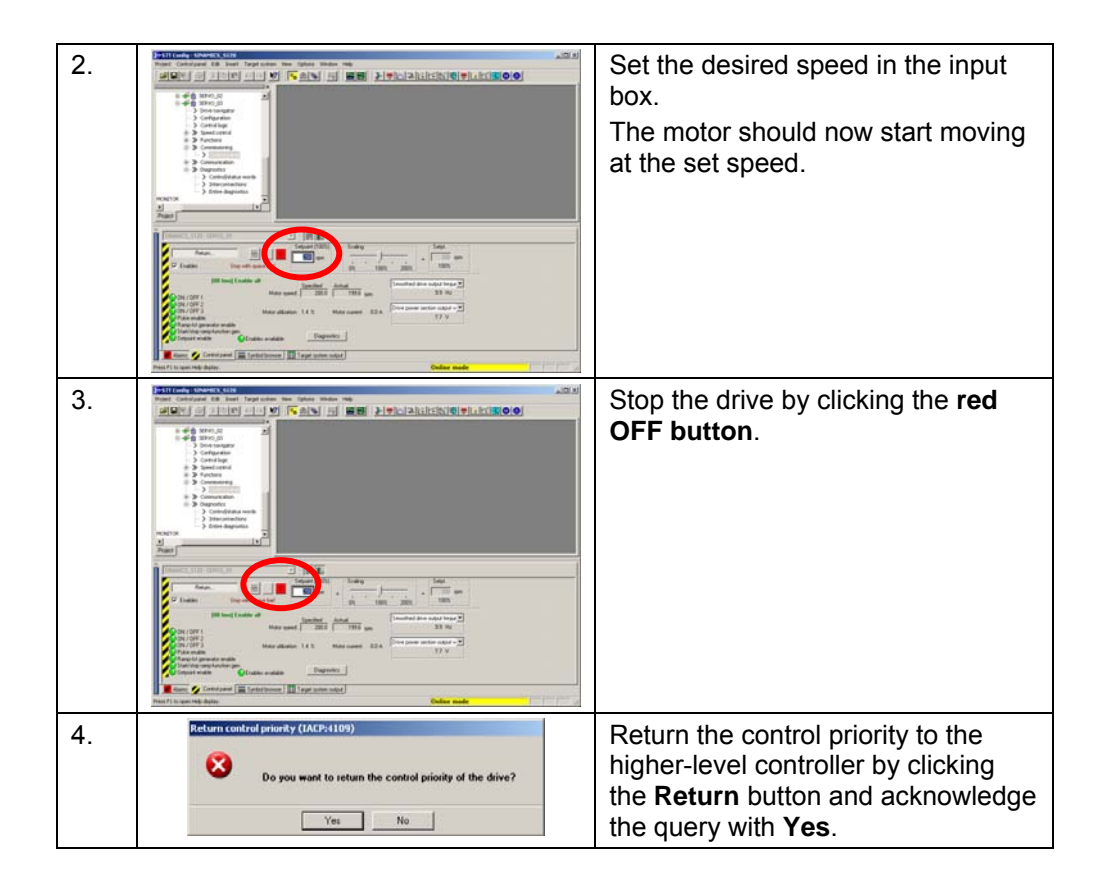

You can now perform this test also for the second drive of the SINAMICS S120 training case and thus check the functionality of your configuration.

## 7.2 Control via the technology CPU

The control of SINAMICS S120 via the technology CPU is performed via the respective technology objects of the technology CPU.

Note For further information on the configuration and use of the technology objects of an axis, please refer to the application examples on the technology CPU which are available on the internet (see appendix: Internet links).

#### 7.2.1 Creating an axis in S7T Config

The respective drive of SINAMICS S120 has to be created as axis in the S7T Config configuration tool of the technology CPU. The respective settings are made for this axis and assigned to the desired drive of SINAMICS S120.

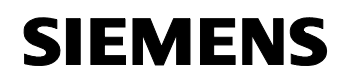

#### Note

Save and Compile, Download and Generate technology system data is not content of this explanation and is seen as a basic requirement.

| No. | Instruction                                                                                                    | Note                                                                                                    |  |  |  |
|-----|----------------------------------------------------------------------------------------------------|----------------------------------------------------------------------------------------------------|--|--|--|
| 1.  |                                                                                                    | In the object tree in S7T Config,<br>select <b>Axes</b> in <b>Technology</b> and<br>double-click <b>Insert Axis</b> .                       |  |  |  |
| 2.  | Insert Aut     If X       Which including do you werk to set?     Aut/oc       Visich including do you werk to set?     Aut/oc       Visich including do you werk to set?     Aut/oc       Visich including do you werk to set?     Aut/oc       Visich including do you werk to set?     Aut/oc       Visich including do you werk to set?     Aut/oc       Visich including do you werk to set?     Aut/oc       Visich including do you werk to set?     Aut/oc       Connect:     If the including do you werk to set?       DK     Cancet                                                                                                    | Enter a suitable <b>name</b> for the technology object axis in the respective box, select <b>Technology</b> and click the <b>OK</b> button. |  |  |  |
| 3.  | Note: Configuration = Adds, 1 - Adds type <ul> <li>Control</li> <li>Control</li> <li></li></ul>                                                                                                    | Select <b>axis type</b> and <b>motor type</b> .<br>Then click the <b>Continue</b> button.                                                   |  |  |  |
| 4.  | Image: Section of Section of Sectio | If required, set the system of units in<br>Units and subsequently click<br>Continue.                                                        |  |  |  |

Table 7-3 Creating an axis in S7T Config

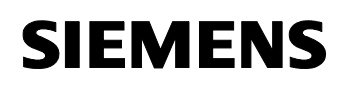

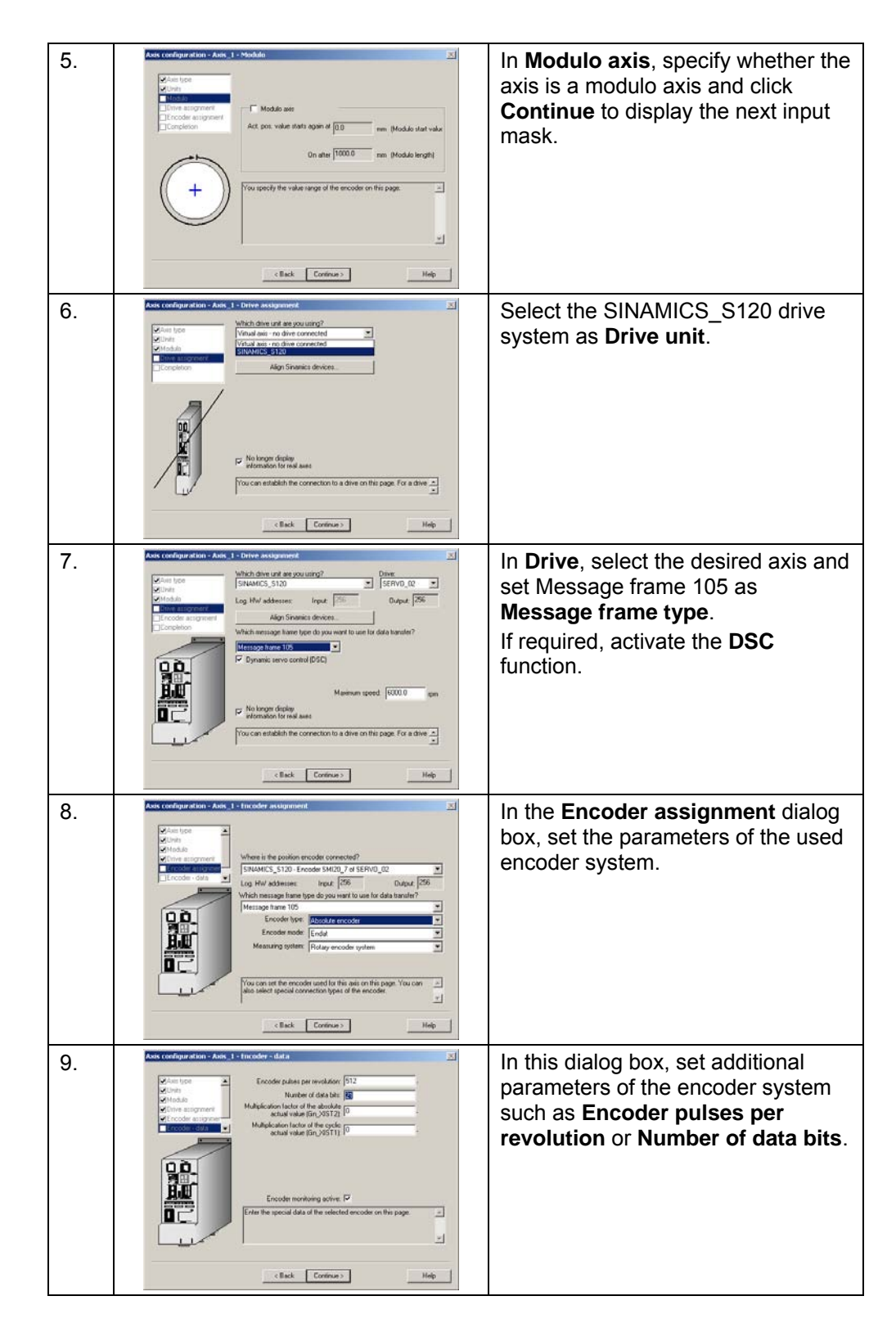

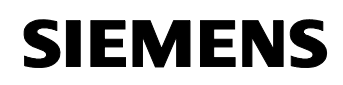

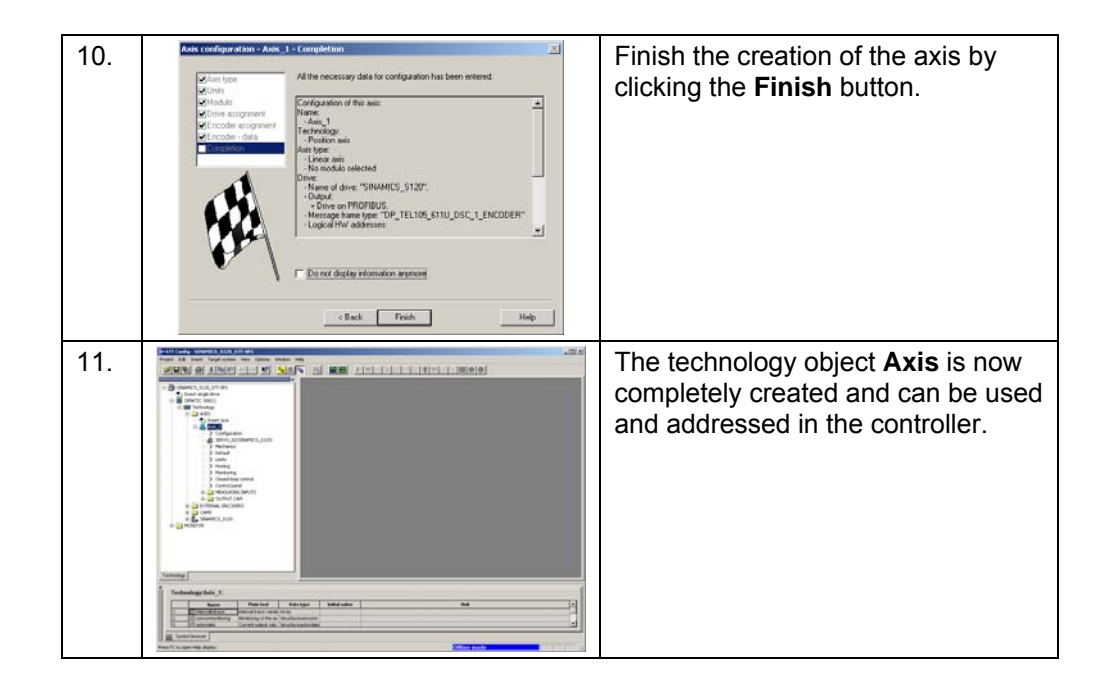

#### 7.2.2 Control of the axis from the STEP 7 program

After creating the axis in the S7T Config configuration tool and after loading the configuration to the technology CPU, this axis can be activated via the respective technology function blocks from the S7 Tech block library in the STEP 7 program.

| Figure 7-2 S7 Tech V2.0 block librar | У |  |
|--------------------------------------|---|--|
|--------------------------------------|---|--|

| SIMATIC Manager - [57-Tech -                                                                                                    | C:\Program Fi<br>Options Window | les\Siemens\9<br>Help                        | tep7\S7libs\  | 57-Tech]      |               |               |               |       | _ D ×         |
|----------------------------------------------------------------------------------------------------|---------------------------------|----------------------------------------------|---------------|---------------|---------------|---------------|---------------|-------|---------------|
| D# ## % PR                                                                                                    | <b>e</b>                        | <u>₽</u><br><u>₽</u><br><u>₽</u><br><u>₽</u> |               | lo Filter >   | • 7/          | <u> 80</u>    |               | 2     |               |
| S7-Tech  S7-Tech  S7-Tech V2_0  S7-Tech V2_0  S7-Tech V2_ | FB 401                          | FB402                                        | <b>FB</b> 403 | FB 404        | FB 405        | FB 406        | FB 407        | FB409 | <b>FB</b> 410 |
|                                                                                                    | FB411                           | FB412                                        | FB413         | FB414         | FB415         | <b>FB</b> 420 | FB421         | FB422 | FB423         |
|                                                                                                    | FB424                           | FB430                                        | FB431         | FB432         | FB 433        | <b>FB</b> 434 | FB435         | FB436 | FB437         |
|                                                                                                    | FB438                           | <b>FB</b> 440                                | <b>FB441</b>  | <b>FB</b> 442 | <b>FB</b> 443 | <b>FB</b> 444 | <b>FB</b> 450 | FB451 | FB453         |
|                                                                                                    | FB 454                          | <b>FB</b> 455                                | FB 456        | FC400         | UDT1          | UDT2          | UDT3          | UDT4  | UDT5          |
|                                                                                                    | UDT6                            |                                              |               | UDT10         | UDT11         | UDT12         | UDT13         | UDT14 | UDT15         |
|                                                                                                    | UDT16                           | UDT20                                        |               |               |               |               |               |       |               |
| Press F1 to get Help.                                                                                                    | 1                               |                                              |               |               | CP5512        | (MPI)         |               |       |               |

# 8 Appendix and Literature

#### 8.1 Setting options in S7T Config for the parameter download

For the parameter download and handling of the individual objects displayed in S7T Config, the following special settings can be made:

Figure 8-1 Download settings in S7T Config

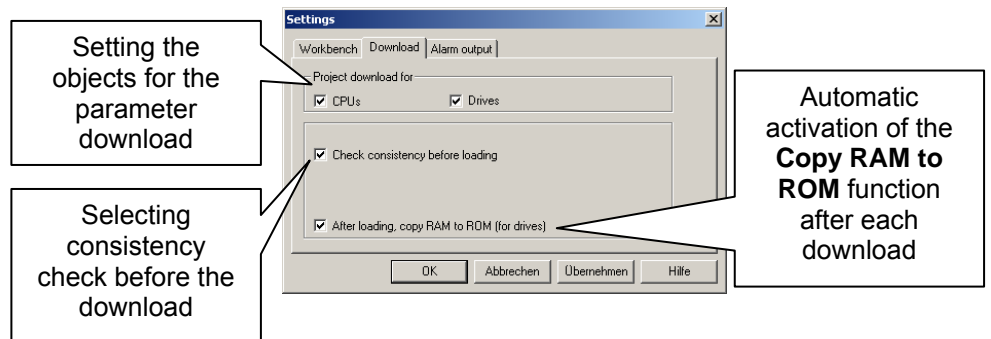

To display the window for setting these values, select **Options** in the main menu and subsequently select **Settings...** 

## 8.2 Parameter download via S7T Config

Different options are available for downloading the parameter data from S7T Config, which also depend on the settings listed in **Chapter 8.1 Setting options in S7T Config for the parameter download**.

It has to be observed that the SINAMICS S120 drive system and the technology part of the technology CPU are two separate objects and that the parameters have to be loaded to the respective object.

#### Download to the SINAMICS S120 drive system

In S7T Config, the context menu of the SINAMICS\_S120 object is to be used for the partial download of parameters and configurations to the SINAMICS S120 drive system. This ensures that the data are only transferred to the desired drive system.

After downloading, the data should be backed up via the context menu on the compact flash card of the drive or the setting for the automatic activation of the **Copy RAM to ROM** function should be activated.

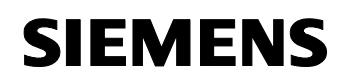

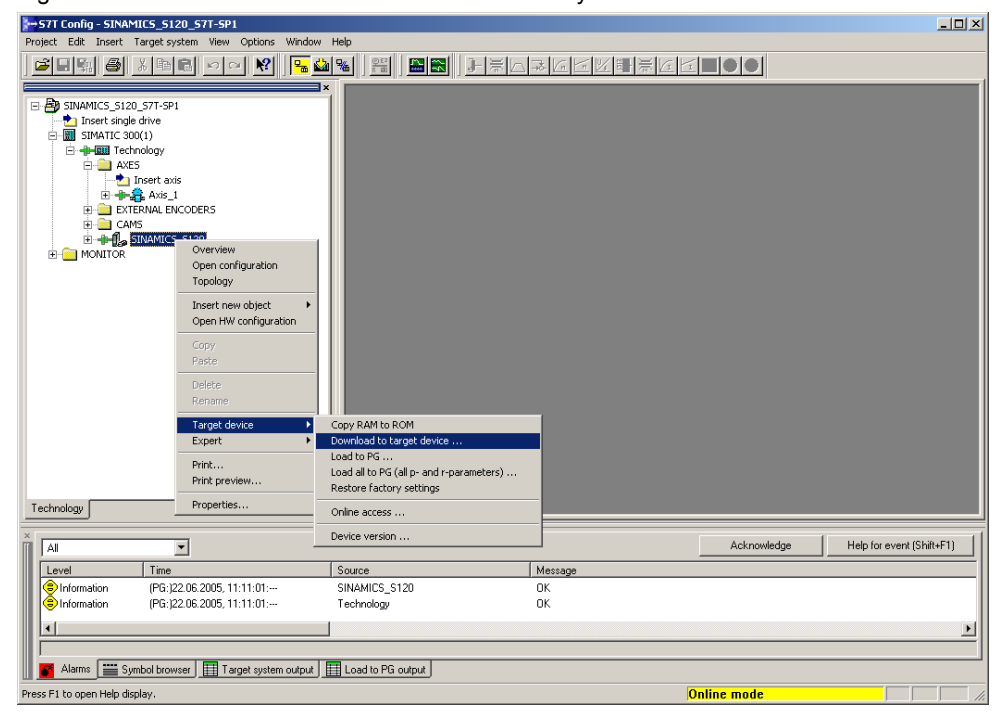

Figure 8-2 Download to the SINAMICS S120 drive system

#### Download to the technology part of the technology CPU

Figure 8-3 Download to the technology part of the technology CPU

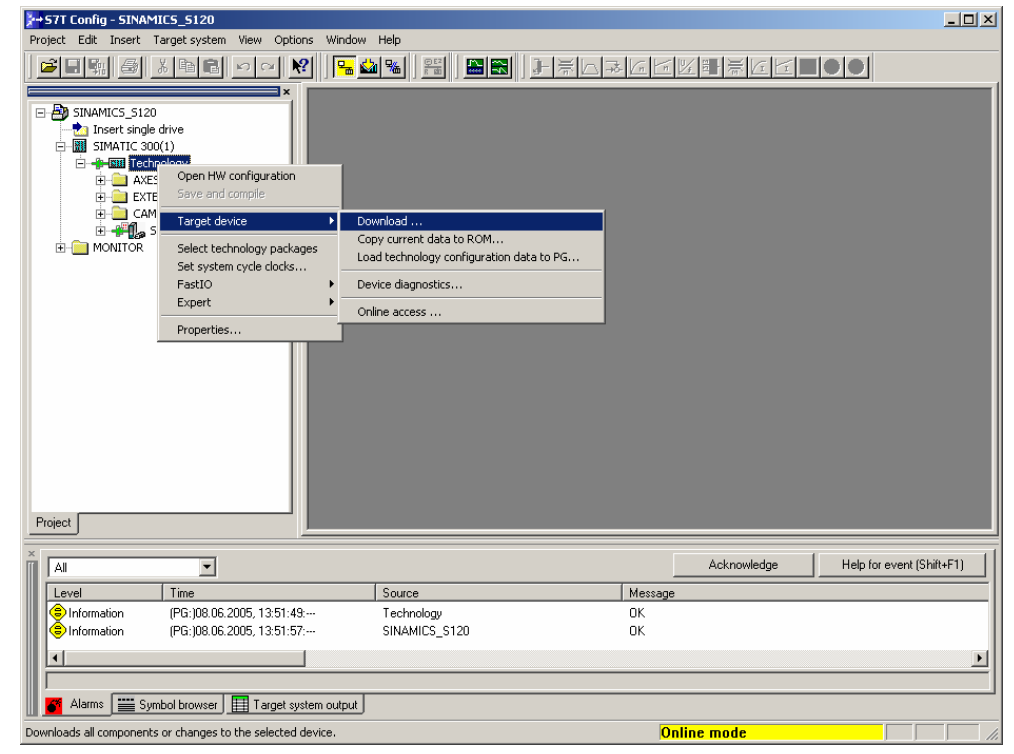

Proceed accordingly for the partial download of parameters and configurations to the technology part of the technology CPU.

Ensure a subsequent data backup using the **Copy current data to ROM** command.

#### 8.3 Special setting at the SINAMICS S120 training case

Special operation of the SINAMICS S120 training case at a 230V mains socket-outlet requires a special parameter setting at the connected drives different from the factory settings.

The smart line module and the motor module of the SINAMICS S120 training case are specially modified for operation at the 230V mains. For this reason, the setting of the **parameter p210** of the connected drives must differ from the factory settings and has to be set as follows:

p210 = 345 V Device supply voltage SERVO/VECTOR

This setting is to be made in the expert list of the drives of the SINAMICS S120 training case and the parameter has to be set in the **Expert List** of the drive **SERVO\_02** as well as of **SERVO\_03**.

Note The setting of the parameter p210 = 345V <u>cannot</u> be calculated and is preset for correct operation of the SINAMICS S120 training case at the 230V mains. For this reason, the listed setting has to be applied as described!

S7T Config - SINAMICS\_S120\_S7T-SP1 - [SERV0\_02 - Expert list] SINAMICS S120 S7T-SP1 Direct angle drive SINAMICS S120 S7T-SP1 Direct angle drive SINAMICS Coo(1) ACSS Configuration Configuration Co - 🗆 🗵 - 8 × 🔟 10 7 1 i - 🗣 🕹 📧 Expert list D + + Parameter text Unit Changeab Acce Minimum Max Parameter Motor data sets (MDS) num 0 Encoder 1 encoder data set 0 Encoder 2 encoder data set 99 Encoder 3 encoder data set 99 255 module, actual code 10011 65535 Power module code number 1001 Actual power module type SINAMICS S (100) Power module properties 1H Rated power module power 1.60 + ver module Rated p ver module line su 230 + Power module, maximum cu ve unit line supply voltag 345 + Ready to ru 100 out 6.00 Ready to ru dule alarm with 12t 95.0 10 100 Ope 1EK7 sync Mot type sel 0 65535 23726 Technology SERVO\_02 All • Acknowledge Help for event (Shift+F1) Time Messag Level Source Information (PG:)22.06.2005.11:11:01:--SINAMICS S120 OK OK Information (PG:)22.06.2005.11:11:01:--Technolo • 🍯 Alarms 🔛 Symbol browser 🔠 Target system output 🔛 Load to PG output ss F1 to open Help display

Figure 8-4 Special parameter setting at the SINAMICS S120 training case

# 9 Literature

## 9.1 Bibliographic references

This list is by no means complete and only provides a selection of appropriate sources.

|     | Торіс             | Title                                                                                                    |
|-----|-------------------|----------------------------------------------------------------------------------------------------|
| /1/ | Technology<br>CPU | SIMATIC – S7-300 CPU Data: CPU 317T-2DP<br>Siemens Manual<br>Edition 11/2004<br>MLFB: A5E00251769-03                                                             |
| /2/ | Technology<br>CPU | SIMATIC – CPU 317T Technology Functions<br>Siemens Manual<br>Edition 11/2004<br>MLFB: A5E00251797-03                                                             |
| /3/ | SINAMICS<br>S120  | SINAMICS S120 – Installation and Start-Up Manual<br>(IH1)<br>Manufacturer / Service Documentation<br>Edition 12/2004<br>MLFB: 6SL3 097-2AF00-0AP2                |
| /4/ | SINAMICS<br>S120  | SINAMICS S120 – Equipment Manual (GH1)<br>Control Units and Additional System Components<br>Edition 12/2004<br>MLFB: 6SL3097-2AH00-0AP1                          |
| /5/ | SINAMICS<br>S120  | SINAMICS S120 – Equipment Manual (GH2)<br>Booksize Power Sections<br>Edition 12/2004<br>MLFB: 6SL3097-2AC00-0AP1                                                 |
| /6/ | SINAMICS<br>S120  | SINAMICS S – List Manual (LH1)<br>Manual<br>Edition 12/2004<br>MLFB: 6SL3 097-2AP00-0AP2                                                                         |
| 7   | SINAMICS<br>S120  | SINAMICS S120 – Function Manual (FH1)<br>Function Manual Drive Functions<br>Manufacturer / Service Documentation<br>Edition 12/2004<br>MLFB: 6SL3 097-2AB00-0AP0 |

# SIEMENS

SINAMICS S120 at Technology CPU Entry ID: 21767896

#### 9.2 Internet links

This list is by no means complete and only provides a selection of appropriate sources.

Table 9-2

|     | Торіс                                                                | Title                                                                                                    |
|-----|----------------------------------------------------------------------|----------------------------------------------------------------------------------------------------|
| \1\ | Reference to the entry                                               | http://support.automation.siemens.com/WW/view/en/21<br>767896                                                                                                    |
| \2\ | Siemens A&D<br>Customer<br>Support                                   | www.ad.siemens.de/support                                                                                                    |
| \3\ | Siemens A&D<br>Applications &<br>Tools                               | http://support.automation.siemens.com/WW/view/en/20<br>208582                                                                                                    |
| \4\ | Application<br>examples on<br>the technology<br>CPU<br>(a selection) | Palletizer with simply interpolating axes:<br>http://support.automation.siemens.com/WW/view/en/21<br>062269<br>Flying shears with print-mark synchronization:<br>http://support.automation.siemens.com/WW/view/en/21<br>063352<br>Feeder for a press:<br>http://support.automation.siemens.com/WW/view/en/21<br>363677                                                                                                    |
| \5\ | Manual<br>Technology-<br>CPU                                         | http://www.ad.siemens.de/support<br>Choose Product support<br>Open the following directories:<br>Automation systems<br>SIMATIC Industrial Automation Systems<br>PLC<br>SIMATIC S7<br>S7-300/S7-300F<br>CPUs<br>See Manuals or choose one of these links:<br>Technology Functions:<br>http://support.automation.siemens.com/WW/view/en/17<br>994112<br>CPU-Data 317T-2 DP:<br>http://support.automation.siemens.com/WW/view/en/17<br>993483<br>CPU-Data 315T-2 DP:<br>http://support.automation.siemens.com/WW/view/en/21<br>362915<br>CPU 317T-2 DP Commissioning:<br>http://support.automation.siemens.com/WW/view/en/17<br>992253 |

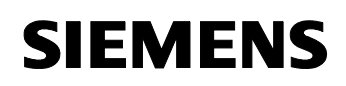

|     | Торіс                                | Title                                                                                                    |
|-----|--------------------------------------|----------------------------------------------------------------------------------------------------|
| \6\ | Topic<br>Manuals<br>SINAMICS<br>S120 | Title         http://www.ad.siemens.de/support         Choose Product support         Open the following directories:         • Drive technology         • AC-Converter         • Low-Voltage converters         • Built-in and cabinet system SINAMICS S120         See Manuals or choose one of these links:         http://www.automation.siemens.com/doconweb/content. |
|     |                                      | bzw.<br>http://www.automation.siemens.com/doconweb                                                                                                    |